Bilgisayarınız Masaüstünde bulunan DynEd Records Manager kısayolu kullanılarak,

DynEd

Records

Manager

P

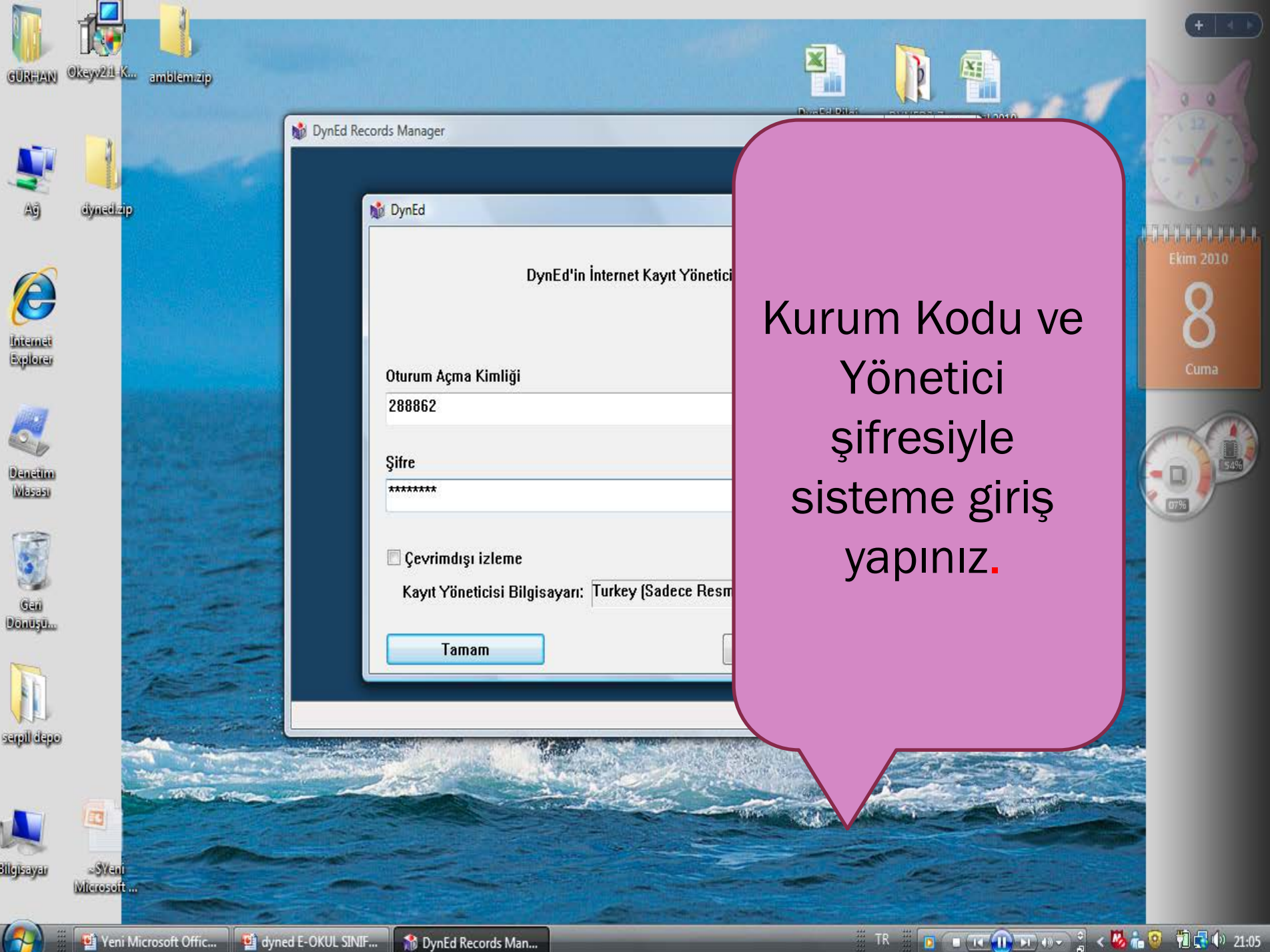

| Tim Kayıtı Çalışmalar<br>Grup Adı<br>Mehmet AAK Ersoy 10.0<br>2886/2<br>13<br>5.2<br>08.0ct.2810<br>Okulumuzu çift<br>tıkladığımız da veya<br>bir tıklayıp seç komu<br>verdiğimizde<br>okulumuzun içine<br>gireriz.<br>Bitir<br>Ete Dizete                                                                                                    | Oosva Düzenle Secenekler Raporlar | Kurs Avrintilarını Görüntüle | Yardım     |               |                                                                                                    |
|----------------------------------------------------------------------------------------------------|-----------------------------------|------------------------------|------------|---------------|----------------------------------------------------------------------------------------------------|
| Grup Adi       Oturum Açma Kimiği       Sıntlar       VISS       Sas Erişin         Memed Add Ersoy 100       28882       13       5.2       08.042210       Okulumuzu çift         tikladiğimiz da veya       bir tıklayıp seç komu       verdiğimizde       okulumuzun içine         gireriz.       Virum Açma Kimiği       Geodesi       Okulumuzu çift         tikladiğimiz da veya       bir tıklayıp seç komu       verdiğimizde         okulumuzun içine       gireriz.       Okulumuzun içine         Bitr       Ete       Dizente | Tüm Kayıtlı Calışmalar 🗸          | ,                            |            |               |                                                                                                    |
| Output Auffig       Sinital       Viss       Sole Engin         Mehmet Auff Ersey 100       282802       13       52       060-05301         Okulumuzu çift       tikladığımız da veya       bir tiklayıp seç komu         verdiğimizde       okulumuzun içine         gireriz.                                                                                                    | · , ,                             |                              |            | Can Friting   | -                                                                                                    |
| Okulumuzu çirt<br>tıkladığımız da veya<br>bir tıklayıp seç komu<br>verdiğimizde<br>okulumuzun içine<br>gireriz.                                                                                                    | Grup Adi                          | 288862                       | Sinmar WSS | Son Erişim    |                                                                                                    |
| Bitir Ekle Düzenle                                                                                                    |                                   | 288892                       |            | 2 08-0(1-2010 | Okulumuzu çift<br>tıkladığımız da veya<br>bir tıklayıp seç komu<br>verdiğimizde<br>okulumuzun içine<br>gireriz. |
|                                                                                                    |                                   |                              |            |               | Bitir Ekle Düzenle                                                                                              |

Seç

komutu

Grup ann Lis

itti

🏦 Grupların Listesi

Dosya Düzenle Seçenekler Raporlar Kurs Ayrıntılarını Görüntüle Yardım •

### Tüm Kayıtlı Çalışmalar

| Sınıf Adı 🔍 🔻      | Eğitmen Adı     | Öğrenciler | WSS  | Son Erişim  |
|--------------------|-----------------|------------|------|-------------|
| 5/A                | EMİNE BAYKUŞ    | 28         |      | 10-Feb-2010 |
| 5/B                | EMİNE BAYKUŞ    | 27         |      |             |
| 5/C                | EMİNE BAYKUŞ    | 20         |      |             |
| 6/A                | EMİNE BAYKUŞ    | 28         | -2.0 | 09-Jun-2010 |
| 6/B                | EMİNE BAYKUŞ    | 32         | -3.5 | 05-Oct-2010 |
| 6/C                | Vahittin POYRAZ | 30         |      | 18-Apr-2010 |
| 7/A                | Vahittin POYRAZ | 23         | -5.9 | 01-Jun-2010 |
| 7/B                | Vahittin POYRAZ | 24         | -5.1 | 02-Apr-2010 |
| 7/C                | Vahittin POYRAZ | 21         | -6.0 | 31-May-2010 |
| 8/A                | Vahittin POYRAZ | 26         | -4.0 | 02-Jun-2010 |
| 8/b                | Vahittin POYRAZ | 24         | -8.0 | 08-Oct-2010 |
| 8/C                | Vahittin POYRAZ | 24         | -5.8 | 30-Mar-2010 |
| Öğretmenler sınıfı | С               | 4          | -2.0 | 22-Mar-2010 |

# Karşımıza daha önceden kayıt etmiş olduğumuz sınıflar gelecektir.

Ekle

Geri

Düzenle

Bitti

Seç

Sil

\_ 0 <u>×</u>

Sıralama kriteri: Öğrenci Adı

🏦 7/B -- Vahittin POY...

| )osya | Düzenle | Secenekler | Raporlar | Kurs Av | vrintilarini | Görüntüle |
|-------|---------|------------|----------|---------|--------------|-----------|

|     | Sayfa Düzeni                      |        | English         |      | 23  | Öğren | ci 🔻   | •    |     |      |
|-----|-----------------------------------|--------|-----------------|------|-----|-------|--------|------|-----|------|
|     | Yazdırma                          |        | – Kursun Tan    | namı |     |       |        |      |     |      |
|     | Öğrenci Adlarını İceri Aktarma    |        |                 |      |     |       |        |      |     |      |
|     | Öğrenci Adlarını Dısarı Aktarma   |        | Module          | М    | PTL | Days  | MT-AVG | SS   | Rep | AE   |
|     | Öğrenci Verilerini Dısarı Aktarma |        | Jnit 3          | 1    |     | 197   |        | -4   | 6   |      |
|     | ogrenci venienni Dişan Aktarma    |        | Jnit 3          | 1    |     | 189   |        | -4   |     | _    |
|     | Bu Ekranı Dışarı Aktarma          |        | Unit 3          | 1    |     | 295   |        | -6   |     | - 1  |
|     | Cikis Alt+F4                      |        | Unit 3          | 1    |     | 189   |        | -0   | 1   | - 1  |
| BI  | SBV DEWID                         | 03://3 | Unit 2          | 1    |     | 189   |        | -4   | 3   |      |
| FN  | FS ΔKSII                          | 01.43  | Unit 1 (Beginn  | 1    |     | 189   |        | -4   | J   |      |
| en  | dem dinler                        | 01.22  | onit i (Deginni |      |     | 103   |        | -4   |     |      |
| FA  | TMA FDA GÜLACTI                   | 03:57  | Unit 1 (Beginn  | 1    |     | 189   |        | -8   | 1   |      |
| FU  | RKAN BENLİ                        | 02:03  | Unit 3          | 1    |     | 189   |        | -4   |     |      |
| HA  | CI MEHMET CEYHAN                  | 05:13  | Unit 2          | 1    |     | 189   |        | -8   | 8   |      |
| HA  | LE PULLU                          | 03:27  | Unit 3          | 1    |     | 189   |        | -8   | 14  |      |
| HA  | TICE ARMUT                        | 02:11  | Unit 3          | 1    |     | 189   |        | -2   | 4   |      |
| İR  | EMNUR GEMCİ                       | 02:56  | Unit 2          | 1    |     | 189   |        | -6   | 2   |      |
| LE  | YLA ÖZYILMAZ                      | 02:24  | Unit 1 (Beginn  | 1    |     | 189   |        | -6   | 1   |      |
| ME  | HMET FURKAN GELEBEK               | 02:31  | Unit 1 (Beginn  | 1    |     | 189   |        | -6   |     |      |
| MU  | JHAMMET KOYUN                     | 02:21  | Unit 1 (Beginn  | 1    |     | 295   |        | -4   |     |      |
| MU  | JSTAFA SOLAK                      | 00:19  | Unit 1 (Beginn  | 1    |     | 189   |        | -2   |     |      |
| 0   | IUR DOĞAN MUMLU                   | 00:25  | Unit 1 (Beginn  | 1    |     | 189   |        | -4   |     |      |
| 09  | SMAN ERDİNÇ                       | 04:40  | Unit 2          | 1    |     | 189   |        | -8   | 15  |      |
| 09  | SMAN MARAŞLI                      | 02:13  | Unit 1 (Beginn  | 1    |     | 189   |        | -4   |     |      |
| Öł  | KKEŞ FURKAN TURNA                 | 02:56  | Unit 2          | 1    |     | 295   |        | -4   | 8   |      |
| YA  | SEMIN ARSLAN                      | 03:05  | Unit 2          | 1    |     | 189   |        | -4   | 4   |      |
| ZİL | AN BAHŞİ                          | 03:00  | Unit 2          | 1    |     | 302   |        | -6   | 2   | _ [  |
|     |                                   |        |                 |      |     |       |        |      |     | - 1  |
|     |                                   |        |                 |      |     |       |        |      |     | - 1  |
|     |                                   |        |                 |      |     |       |        |      |     | - 1  |
|     |                                   |        |                 |      |     |       |        |      |     | - 1  |
|     |                                   |        |                 |      |     |       |        |      |     | - 1  |
|     |                                   |        |                 |      |     |       |        |      |     | - 1  |
|     |                                   |        |                 |      |     |       |        |      |     |      |
|     |                                   |        |                 |      |     |       |        |      |     |      |
|     |                                   |        |                 |      |     |       |        |      |     |      |
|     | Ortalama:                         | 02:36  |                 | 1    |     | 208   |        | -5.0 | 5   |      |
|     | (Aktif Öğrenciler) Ortalama:      |        |                 |      |     |       |        |      |     |      |
|     |                                   |        |                 |      |     |       |        |      |     | Geri |
|     |                                   |        |                 |      |     |       |        |      |     |      |

👩 Microsoft PowerPoi..

Yardım

-Herhangi bir sınıfı çift tıkladığımız zamanda sınıfın içine gireriz ve o sınıfa daha önce kayıt etmiş olduğumuz öğrenciler ekranımıza gelir.

\_ 0

Seç

-Araç çubuğu bölümünde "Dosya" seçeneğini tıkladığımızda öğrenci adlarını aktarma işlemlerini ve verileri dışarı aktarma işlemlerini yapabiliriz.

Düzenle

T4 (|| ) | 40 -

Sil

😭 < 🖪 🦉 降 👝 📿 🎯 🗟 🕢 👘 20:25

Tutor

Seç

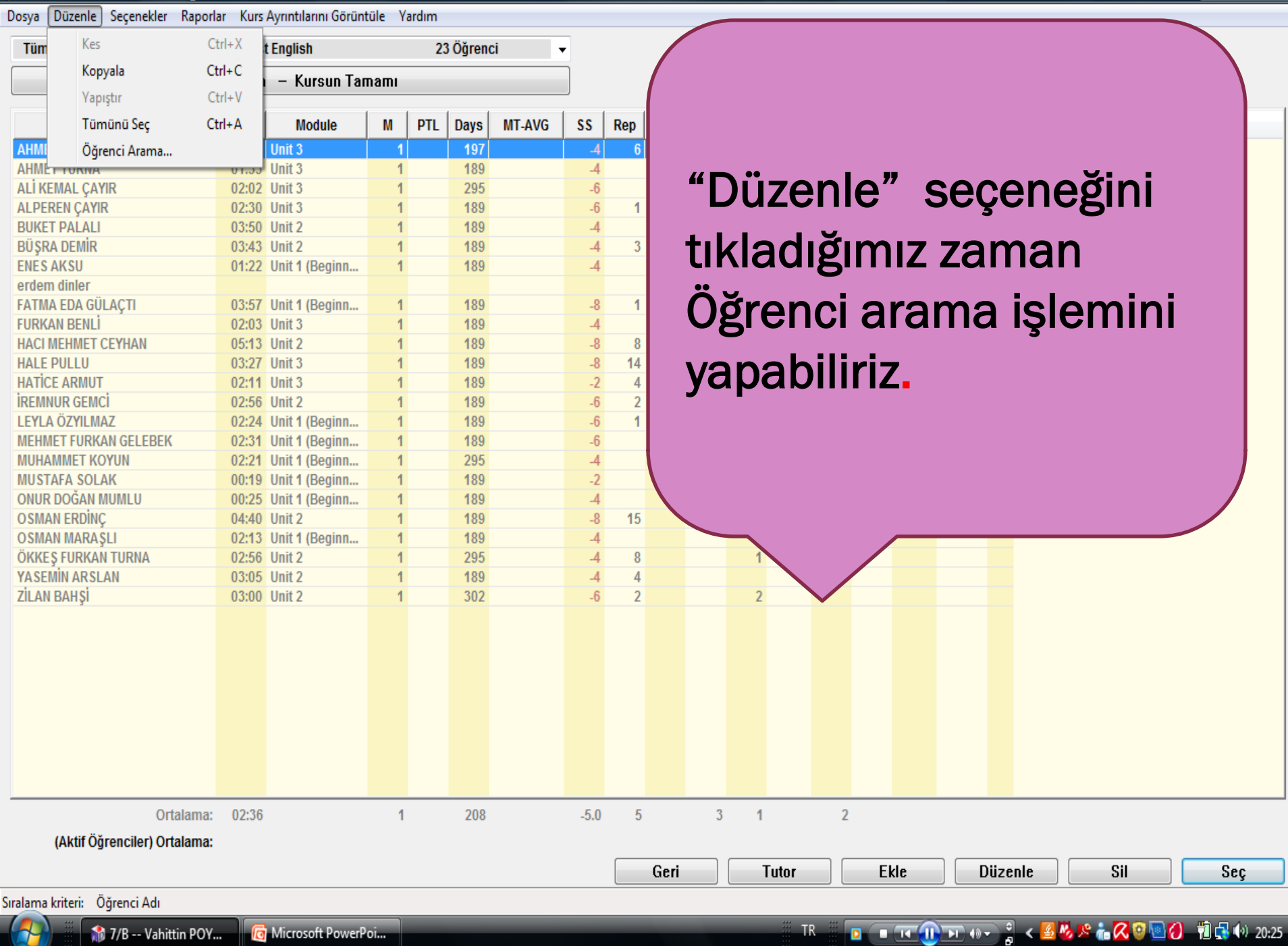

👩 Microsoft PowerPoi...

Dosya

AH AH ALİ

| Tüm Kayıtlı Ça     | önetici Seçene     | ekleri     |                       |            | ×       | Ürün G | lüncelle | me  |      |   |             |      |    |
|--------------------|--------------------|------------|-----------------------|------------|---------|--------|----------|-----|------|---|-------------|------|----|
| E                  | -Posta Seçene      | kleri      |                       |            | • • • • |        | 1        |     |      |   |             |      |    |
| Ö                  | ğrenci Aktarn      | na         |                       |            | +       |        |          |     |      |   |             |      |    |
| Studen H           | layali Öğrenci     | Yaratma    |                       |            |         | MT-AVG | SS       | Rep | ABC  |   |             |      |    |
| AHMET BURAK        | üm Öğrenci K       | ayıtlarını | Eşleme                |            |         |        | -4       | 6   |      |   | "           | Ser  | re |
| AHMET TURNA        | Jenü Dilini Bel    | irleme     | ,                     |            |         |        | -4       |     |      |   |             |      | zu |
| ALİ KEMAL ÇAY      | ienu Dilini bei    | meme       |                       |            |         |        | -6       |     |      |   |             |      |    |
| ALPEREN ÇAYI       | aşlangıç/Bitiş     | Tarihi Se  | çme                   |            |         |        | -6       | 1   |      |   | <b>†</b> 11 | X 2  |    |
| BUKET PALALI Ö     | ğrencinin Yer      | leştirme S | Sınavı'na Girmesini   | Sağlama    | a       |        | -4       |     | 6    | 4 | CII         |      |    |
| BUŞRA DEMIR        | )<br>ărencinin Bec | eri Sınav  | 'na Veniden Girme     | sini Sağlı | ama     |        | -4       | 3   |      |   | <b>N</b> 79 |      | _  |
| ENESAKSU           | 0.11.2.2           |            |                       |            |         |        | -4       |     |      |   | Y (         | on   | eī |
| erdem dinier       | u siniftaki ogr    | encilerin  | ses kayıtlarını yükle | me         |         |        | 0        | 4   |      |   | • •         |      | ~  |
| FATMA EDA GULAÇTI  |                    | 03:57      | Unit 1 (Beginn        | 1          | 189     | -      | -8<br>/  | 1   |      |   |             |      |    |
| HACI MEHMET CEVHAN |                    | 02.03      | Unit 2                | 1          | 189     |        | -4       | 8   |      |   | D           | JIC  | IN |
|                    |                    | 03.13      | Unit 3                | 1          | 189     |        | -0       | 14  |      |   |             |      |    |
| HATICE ARMUT       |                    | 02:11      | Unit 3                | 1          | 189     |        | -2       | 4   |      |   |             |      | ~  |
| IREMNUR GEMCI      |                    | 02:56      | Unit 2                | 1          | 189     |        | -6       | 2   |      |   | 21          | JN   | Ct |
| LEYLA ÖZYILMAZ     |                    | 02:24      | Unit 1 (Beginn        | 1          | 189     |        | -6       | 1   |      |   | 0           |      |    |
| MEHMET FURKAN GELE | BEK                | 02:31      | Unit 1 (Beginn        | 1          | 189     |        | -6       |     |      |   |             |      |    |
| MUHAMMET KOYUN     |                    | 02:21      | Unit 1 (Beginn        | 1          | 295     |        | -4       |     |      |   |             |      |    |
| MUSTAFA SOLAK      |                    | 00:19      | Unit 1 (Beginn        | 1          | 189     |        | -2       |     |      |   |             |      |    |
| ONUR DOĞAN MUMLU   |                    | 00:25      | Unit 1 (Beginn        | 1          | 189     |        | -4       |     |      |   |             |      |    |
| OSMAN ERDİNÇ       |                    | 04:40      | Unit 2                | 1          | 189     |        | -8       | 15  |      | 4 |             |      |    |
| OSMAN MARAŞLI      |                    | 02:13      | Unit 1 (Beginn        | 1          | 189     |        | -4       |     |      |   |             |      |    |
| OKKEŞ FURKAN TURNA | 4                  | 02:56      | Unit 2                | 1          | 295     |        | -4       | 8   |      |   | 1           |      |    |
| YASEMIN ARSLAN     |                    | 03:05      | Unit 2                | 1          | 189     |        | -4       | 4   |      |   |             |      |    |
| ZILAN BAHŞI        |                    | 03:00      | Unit 2                | 1          | 302     |        | -6       | 2   |      |   | 2           |      |    |
|                    |                    |            |                       |            |         |        |          |     |      |   |             |      |    |
|                    |                    |            |                       |            |         |        |          |     |      |   |             |      |    |
|                    |                    |            |                       |            |         |        |          |     |      |   |             |      |    |
|                    |                    |            |                       |            |         |        |          |     |      |   |             |      |    |
|                    |                    |            |                       |            |         |        |          |     |      |   |             |      |    |
|                    |                    |            |                       |            |         |        |          |     |      |   |             |      |    |
|                    |                    |            |                       |            |         |        |          |     |      |   |             |      |    |
|                    |                    |            |                       |            |         |        |          |     |      |   |             |      |    |
|                    |                    |            |                       |            |         |        |          |     |      |   |             |      |    |
|                    | Ortalama:          | 02:36      |                       | 1          | 208     |        | -5.0     | 5   |      | 3 | 1           |      | 2  |
| (Aktif Öğrenciler  | r) Ortalama:       |            |                       |            |         |        |          |     |      |   |             |      |    |
| (ratal ogreneller  | , ortaniniti       |            |                       |            |         |        |          |     |      |   |             |      |    |
|                    |                    |            |                       |            |         |        |          |     | Geri |   | T           | utor |    |

enekler" bölümünü lığımız zaman tici Seçenekleri nünden de ürün ellemesi yapabiliriz.

\_ 0 X

Sıralama kriteri: Öğrenci Adı

👩 Microsoft PowerPoi...

Düzenle

Ekle

Sil

Seç

| •     |                                         |          |         |            |  |
|-------|-----------------------------------------|----------|---------|------------|--|
|       |                                         |          | DOVD 17 | - 14 OF    |  |
| - 101 | //B                                     | vanimin  | PUYKA/  | 74 Unrenci |  |
|       | ,,,,,,,,,,,,,,,,,,,,,,,,,,,,,,,,,,,,,,, | Vanneenn |         |            |  |

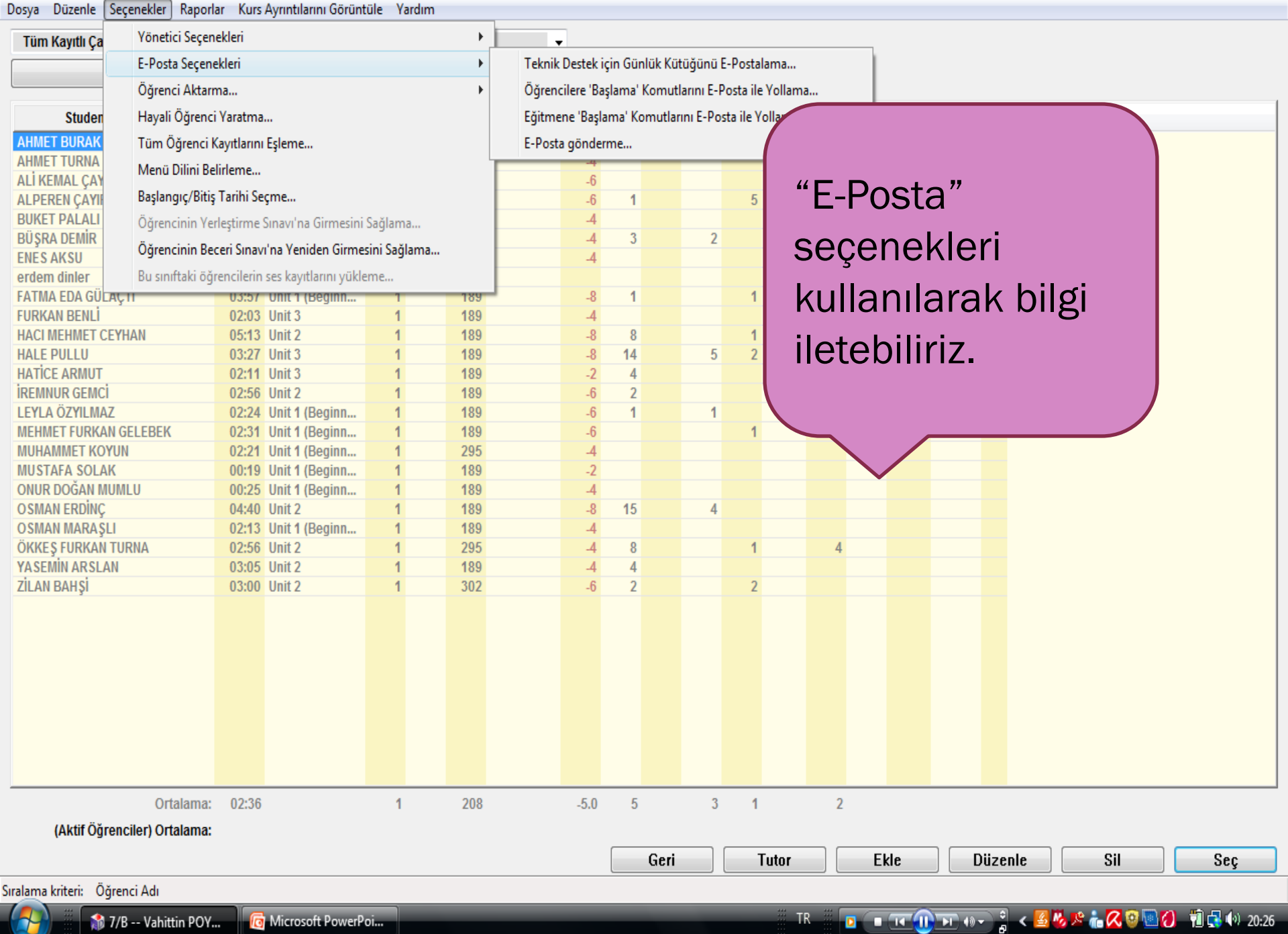

| -      |     |             |              |         | -       |
|--------|-----|-------------|--------------|---------|---------|
| •••    | ם ד | V_L:        | DOVDAT       | <b></b> |         |
| . TDI  | //B | vanimin     | PUTKAZ       | /4 (    | Jarenci |
| ALC: N | .,  | - Griffenni | 1 Olling and |         | grener  |

Sıralama kriteri: Öğrenci Adı

🏦 7/B -- Vahittin POY...

Dosya Düzenle Seçenekler Raporlar Kurs Ayrıntılarını Görüntüle Yardım

| Tüm Kavıtlı Ca      | Yönetici Seçen     | ekleri     |                       |           |      | +   |          |             |          |         |      |
|---------------------|--------------------|------------|-----------------------|-----------|------|-----|----------|-------------|----------|---------|------|
| Tunn nu jini yu     | E-Posta Seçene     | kleri      |                       |           |      | +   |          | -           |          |         |      |
|                     | Öğrenci Aktarr     | na         |                       |           |      | ×   | 5//      | A (EMİNE    | ВАҮК     | (UŞ)    |      |
| Studen              | Hayali Öğrenci     | Yaratma    |                       |           |      |     | 5/       | B (EMİNE    | ваук     | US)     |      |
| AHMET BURAK         | Tüm Öğrenci k      | avıtlarını | Esleme                |           |      |     | 5/       | C (EMÍNE    | ВАУК     | (US)    |      |
| AHMET TURNA         | Menü Dilini Be     | lirleme    | -1                    |           |      |     | -,<br>6/ |             | RAVK     | (115)   |      |
| ALİ KEMAL ÇAY       | D I (D'I'          | T 110      |                       |           |      |     | 0/1      |             | DATE     | uc)     |      |
| ALPEREN ÇAYI        | Başlangıç/Bitiş    | Tarihi Se  | çme                   |           |      |     | 0/1      | R (FIMINE   | ваук     | .UŞ)    | 1    |
| BUKET PALALI        | Öğrencinin Yer     | leştirme   | Sınavı'na Girmesini   | Sağlam    | a    |     | 6/       | C (Vahittir | n POY    | (RAZ)   | 1    |
| ENES AKSU           | Öğrencinin Beo     | ceri Sınav | ı'na Yeniden Girme    | sini Sağl | lama |     | 7/       | A (Vahittir | n POY    | (RAZ)   |      |
| erdem dinler        | Bu sınıftaki öğı   | encilerin  | ses kayıtlarını yükle | eme       |      |     | 7/       | B (Vahittir | POY      | RAZ)    | 1    |
| FATMA EDA GÜ        | AÇ II              | 03:57      | UNIT T (Beginn        | - 1       | -    | 189 | 7/       | C (Vabittir | POV      | (RA7)   | 1    |
| FURKAN BENLİ        |                    | 02:03      | Unit 3                | 1         |      | 189 |          | • 0/ 1 ···· |          | (0.4.7) | - 11 |
| HACI MEHMET C       | EYHAN              | 05:13      | Unit 2                | 1         |      | 189 | 8//      | A (Vahittir | τΡΟΥ     | RAZ)    |      |
| HALE PULLU          |                    | 03:27      | Unit 3                | 1         |      | 189 | 8/       | b (Vahittir | POY      | RAZ)    | - 11 |
| HATICE ARMUT        |                    | 02:11      | Unit 3                | 1         |      | 189 | 8/       | C (Vahittir | n POY    | (RAZ)   | - 11 |
| IREMNUR GEMC        | 7                  | 02:56      | Unit 2                | 1         |      | 189 | ö        | ăretmenie   | r curuf  |         | - 11 |
|                     |                    | 02:24      | Unit 1 (Beginn        | 1         |      | 189 | - 0      | greamente   | 6        | (C)     | -1   |
|                     |                    | 02.31      | Unit 1 (Beginn        | 1         |      | 205 |          |             | .0<br>.1 |         |      |
| ΜΠΣΤΔΕΔ SOLA        | K                  | 00:19      | Unit 1 (Beginn        | 1         |      | 189 |          |             | .2       |         |      |
| ONUR DOĞAN M        | IUMLU              | 00:25      | Unit 1 (Beginn        | 1         |      | 189 |          |             | 4        |         | - 1  |
| <b>OSMAN ERDİNÇ</b> |                    | 04:40      | Unit 2                | 1         |      | 189 |          |             | .8       | 15      | - 11 |
| OSMAN MARAŞ         | LI                 | 02:13      | Unit 1 (Beginn        | 1         |      | 189 |          |             | 4        |         |      |
| ÖKKEŞ FURKAN        | TURNA              | 02:56      | Unit 2                | 1         |      | 295 |          |             | 4        | 8       |      |
| YASEMIN ARSLA       | AN                 | 03:05      | Unit 2                | 1         |      | 189 |          |             | 4        | 4       |      |
| ZİLAN BAHŞİ         |                    | 03:00      | Unit 2                | 1         |      | 302 |          |             | 6        | 2       |      |
|                     |                    |            |                       |           |      |     |          |             |          |         |      |
|                     |                    |            |                       |           |      |     |          |             |          |         |      |
|                     |                    |            |                       |           |      |     |          |             |          |         | - 11 |
|                     |                    |            |                       |           |      |     |          |             |          |         |      |
|                     |                    |            |                       |           |      |     |          |             |          |         |      |
|                     |                    |            |                       |           |      |     |          |             |          |         |      |
|                     |                    |            |                       |           |      |     |          |             |          |         |      |
|                     |                    |            |                       |           |      |     |          |             |          |         |      |
|                     |                    |            |                       |           |      |     |          |             |          |         |      |
|                     | Ortalama:          | 02:36      |                       | 1         |      | 208 |          | -5          | .0       | 5       |      |
| (Aktif Öğu          | renciler) Ortalama |            |                       |           |      |     |          |             |          |         |      |
| (rital Ogi          | enonory or talama. |            |                       |           |      |     |          |             | 0        |         |      |
|                     |                    |            |                       |           |      |     |          |             |          |         | Geri |

Microsoft PowerPoi..

• "Öğrenci aktarma" bölümünde okul içi sınıf değiştiren öğrencilerimizi diğer sınıflara O öğrenciyi silmeden taşıyabiliriz. •Ekranda seçili olan öğrenci 7-B sınıfında ve bu yüzden pasif durumda, 7-C sınıfını tıkladığımızda öğrenciyi bu sınıfa taşımız oluruz.

Ekle

3

Tutor

) 💿 📧 🕕 🗊 🚸 🔮 🖌 🧧 🦉 🌭 🏦 📿 🧐 💽 🕘 👘 🛃 🚸 20.26

Düzenle

Sil

Sec

-

🎲 7/B -- Vahittin POY...

👩 Microsoft PowerPoi...

Dosya Düzenle Seçenekler Raporlar Kurs Ayrıntılarını Görüntüle Yardım

| Tüm Kayıtlı Çalışmalar        | Yönetici 🕨 🕨     |           |      | 23  | Öğrenc | i .    | -    |     |      |     |     |       |            |         |       |        |      |
|-------------------------------|------------------|-----------|------|-----|--------|--------|------|-----|------|-----|-----|-------|------------|---------|-------|--------|------|
|                               | Sinif 🕨          | un Ta     | mamı |     |        |        |      |     |      |     |     |       |            |         |       |        |      |
|                               | Öğrenci 🕨 🕨      |           | ,    |     |        |        |      |     |      |     |     |       |            |         |       |        |      |
| Student Name                  | Seçenekler 🔹 🕨   | ule       | М    | PTL | Days   | MT-AVG | SS   | Rep | ABC  | Tra | Mic |       |            |         |       |        |      |
| AHMET BURAK ÖZTÜRK            | 01:22 Unit 3     |           | 1    |     | 197    |        | -4   | 6   |      |     | 2   |       |            |         |       |        |      |
| AHMET TURNA                   | 01:33 Unit 3     |           | 1    |     | 189    |        | -4   |     |      |     |     |       |            |         |       |        |      |
| ALI KEMAL ÇAYIR               | 02:02 Unit 3     |           | 1    |     | 295    |        | -6   |     |      |     | -   |       | "Panorl    | ar" h   | أنال  | mür    | db   |
| ALPEREN ÇAYIR                 | 02:30 Unit 3     |           | 1    |     | 189    |        | -6   | 1   |      |     | 5   |       | παρυπ      |         | oiu   | mui    | IUC  |
| BUKET PALALI                  | 03:50 Unit 2     |           | 1    |     | 189    |        | -4   | 2   |      | 2   |     |       |            | •       |       |        |      |
| BUŞKA DEMIR                   | 03:43 Unit 2     | Dening    | 1    |     | 189    |        | -4   | 3   |      | 2   |     |       | Okulum     | iuzla.  |       |        |      |
| ENES AKSU                     | 01:22 Unit 1 (I  | Beginn    | 1    |     | 189    |        | -4   |     |      |     |     |       |            |         |       |        |      |
| EATMA EDA CÜLACTI             | 02:57 Unit 4 //  | Doging    | 4    |     | 400    |        | 0    | 4   |      |     | 4   |       | anuflar    | mud     |       |        |      |
|                               | 03:37 Utill 1 (I | Beginn    | 1    |     | 189    |        | -0   | 1   |      |     | 1   |       | Silliali   | ΠΠΖΙΟ   | a ve  |        |      |
|                               | 02:03 Unit 3     |           | 1    |     | 109    |        | -4   | 0   |      |     | 4   |       | <b>:</b> . |         |       |        |      |
|                               | 03:27 Unit 2     |           | 4    |     | 109    |        | -0   | 0   |      | Б   | 2   |       | Oðrenci    | ilerim  | nizle | ildi د | li 👘 |
|                               | 03.27 Unit 3     |           | 1    |     | 109    |        | -0   | 14  |      | 5   | 2   |       | ogicilo    |         |       | / ''S' |      |
| IREMNUR GEMCI                 | 02:56 Unit 2     |           | 1    |     | 105    |        | -2   | 2   |      |     |     |       |            |         |       |        |      |
|                               | 02:30 Unit 2     | Reginn    | 1    |     | 189    |        | -0   | 1   |      | 1   |     |       | rapor d    | okun    | ner   | ine    |      |
| MEHMET FURKAN GELEBEK         | 02:31 Unit 1 (   | Beginn    | 1    |     | 189    |        | -6   |     |      |     | 1   |       |            |         |       |        |      |
| MUHAMMET KOYUN                | 02:21 Unit 1 (   | Beginn    | 1    |     | 295    |        | _4   |     |      |     |     |       | ulacahi    | liriz   |       |        |      |
| MUSTAFA SOLAK                 | 00:19 Unit 1 (   | Beginn    | 1    |     | 189    |        | -2   |     |      |     |     |       | นเสริสมเ   |         |       |        |      |
| ONUR DOĞAN MUMLU              | 00:25 Unit 1 (   | Beainn    | 1    |     | 189    |        | -4   |     |      |     |     |       |            |         |       |        |      |
| OSMAN ERDINC                  | 04:40 Unit 2     | bogiiiiii | 1    |     | 189    |        | -8   | 15  |      | 4   |     |       |            |         |       |        |      |
| OSMAN MARASLI                 | 02:13 Unit 1 (   | Beainn    | 1    |     | 189    |        | -4   |     |      |     |     |       |            |         |       |        |      |
| ÖKKES FURKAN TURNA            | 02:56 Unit 2     |           | 1    |     | 295    |        | -4   | 8   |      |     | 1   |       |            |         |       |        |      |
| YASEMIN ARSLAN                | 03:05 Unit 2     |           | 1    |     | 189    |        | _4   | 4   |      |     |     |       |            |         |       |        |      |
| ZILAN BAHSI                   | 03:00 Unit 2     |           | 1    |     | 302    |        | -6   | 2   |      |     | 2   |       |            |         |       |        |      |
|                               |                  |           |      |     |        |        |      |     |      |     |     |       |            |         |       |        |      |
| Ortala                        | ma: 02:36        |           | 1    |     | 208    |        | -5.0 | 5   |      | 3   | 1   |       | 2          |         |       |        |      |
| (Aktif Öğrenciler) Ortalaı    | ma:              |           |      |     |        |        |      |     |      |     |     |       |            |         |       |        |      |
|                               |                  |           |      |     |        |        |      |     | Geri |     | -   | Tutor | Ekle       | Düzenle | e     | Sil    |      |
| Sıralama kriteri: Öğrenci Adı |                  |           |      |     |        |        |      |     |      |     |     |       |            |         |       |        |      |

🖻 💼 📧 🕕 🕞 👘 🧣 🖌 🧕 🐇 烙 🦛 💦 😌 🔤 🚷 🎁 🖏 40) 20:27

TR

Seç

|  | ٥ | X |
|--|---|---|
|--|---|---|

| Dosya Düzenle Seçenekler | Raporlar Kurs Ayrıntıları | nı Görüntül | e <b>Yardım</b>       |         |             |
|--------------------------|---------------------------|-------------|-----------------------|---------|-------------|
| Tüm Kayıtlı Çalışmalar   | Yönetici 🕨                | Bu Si       | nıflar için "Çalışma  | Raporu" |             |
|                          | Sinif 🕨 🕨                 | Tüm         | Sınıflar için "Ürün R | aporu"  |             |
| Sinif Adı                | Öărenci 🕨                 | <b>n</b>    | Ogrencier             | vvəə    | əən Erişim  |
| 5/A                      | Seconaklar N              |             | 28                    |         | 10-Feb-2010 |
| 5/B                      | Seçenekler                |             | 31                    |         |             |
| 5/C                      | EMİNE BAYKUŞ              |             | 20                    |         |             |
| 6/A                      | EMİNE BAYKUŞ              |             | 30                    | -2.0    | 09-Jun-2010 |
| 6/B                      | EMİNE BAYKUŞ              |             | 34                    | -3.5    | 05-Oct-2010 |
| 6/C                      | Vahittin POYRAZ           |             | 35                    |         | 18-Apr-2010 |
| 7/A                      | Vahittin POYRAZ           |             | 30                    | -5.9    | 01-Jun-2010 |
| 7/B                      | Vahittin POYRAZ           |             | 28                    | -5.1    | 02-Apr-2010 |
| 7/C                      | Vahittin POYRAZ           |             | 27                    | -6.0    | 31-May-2010 |
| 8/A                      | Vahittin POYRAZ           |             | 33                    | -4.0    | 02-Jun-2010 |
| 8/b                      | Vahittin POYRAZ           |             | 28                    | -8.0    | 08-Oct-2010 |
| 8/C                      | Vahittin POYRAZ           |             | 26                    | -5.8    | 30-Mar-2010 |
| Öğretmenler sınıfı       | С                         |             | 6                     | -2.0    | 22-Mar-2010 |

"Yönetici seçenekleri" bölümünden sınıflar için "çalışma raporu" düzenleyebiliriz.

Geri

Ekle

Düzenle

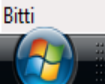

TR < 💁 🗞 🕦 👬 📿 😳 💽 🕢 👘 🛃 🏟 20:08

Sil

Seç

Dosya Düzenle Seçenekler Raporlar Kurs Ayrıntılarını Görüntüle Yardım •

## Tüm Kayıtlı Çalışmalar

Bitti

🍿 Mehmet Akif Ersoy İ...

👩 Microsoft PowerPoi...

| Sinif Adı          | • | Eğitmen Adı     | Öğrenciler | WSS  | Son Erişim  |
|--------------------|---|-----------------|------------|------|-------------|
| 5/A                |   | EMİNE BAYKUŞ    | 28         |      | 10-Feb-2010 |
| 5/B                |   | EMİNE BAYKUŞ    | 31         |      |             |
| 5/C                |   | EMİNE BAYKUŞ    | 20         |      |             |
| 6/A                |   | EMİNE BAYKUŞ    | 30         | -2.0 | 09-Jun-2010 |
| 6/B                |   | EMİNE BAYKUŞ    | 34         | -3.5 | 05-Oct-2010 |
| 6/C                |   | Vahittin POYRAZ | 35         |      | 18-Apr-2010 |
| 7/A                |   | Vahittin POYRAZ | 30         | -5.9 | 01-Jun-2010 |
| 7/B                |   | Vahittin POYRAZ | 28         | -5.1 | 02-Apr-2010 |
| 7/C                |   | Vahittin POYRAZ | 27         | -6.0 | 31-May-2010 |
| 8/A                |   | Vahittin POYRAZ | 33         | -4.0 | 02-Jun-2010 |
| 8/b                |   | Vahittin POYRAZ |            |      |             |
| 8/C                |   | Vahittin POYRAZ |            |      |             |
| Öğretmenler sınıfı |   | с               |            |      |             |

Bu Sınıflar için "Çalışma Raporu"..

Tümü

🔘 Seçili

Tamam

"Çalışma Raporu" düzenleyebileceğimiz gibi seçtiğimiz bir sınıf içinde "Çalışma Raporu" düzenleyebiliriz.

İptal

Geri

Ekle

Düzenle

Bütün sınıflar için

TR < 💁 💑 🌿 🚠 📿 😳 🔤 🕢 👘 🛃 🕪 20:08

Seç

Sil

\_ 0 ×

Dosya Düzenle Seçenekler Raporlar Kurs Ayrıntılarını Görüntüle Yardım

| Tüm Kouth Cohemolor    | Vönetici      | ► Bu S   | Iniflar icin "Calisma | Raporu" |              |
|------------------------|---------------|----------|-----------------------|---------|--------------|
| Tum Kayıtlı Çalışmalar | C (           |          | c a : . mi - r        |         |              |
| Cupif Adu              | Sinit         | • Tum    | Siniflar için "Urun F | Ericim  |              |
| Silili Au              | Öğrenci       | · •      | Ogrencher             | **33    | ədil Erişini |
| 5/A                    | Secenekler    |          | 28                    |         | 10-Feb-2010  |
| 5/B                    | ocyclickici   | <u> </u> | 31                    |         |              |
| 5/C                    | EMINE BAYKU   | ş        | 20                    |         |              |
| 6/A                    | EMINE BAYKU   | ş        | 30                    | -2.0    | 09-Jun-2010  |
| 6/B                    | EMİNE BAYKU   | ş        | 34                    | -3.5    | 05-Oct-2010  |
| 6/C                    | Vahittin POYR | AZ       | 35                    |         | 18-Apr-2010  |
| 7/A                    | Vahittin POYR | AZ       | 30                    | -5.9    | 01-Jun-2010  |
| 7/B                    | Vahittin POYR | AZ       | 28                    | -5.1    | 02-Apr-2010  |
| 7/C                    | Vahittin POYR | AZ       | 27                    | -6.0    | 31-May-2010  |
| 8/A                    | Vahittin POYR | AZ       | 33                    | -4.0    | 02-Jun-2010  |
| 8/b                    | Vahittin POYR | AZ       | 28                    | -8.0    | 08-Oct-2010  |
| 8/C                    | Vahittin POYR | AZ       | 26                    | -5.8    | 30-Mar-2010  |
| Öğretmenler sınıfı     | С             |          | 6                     | -2.0    | 22-Mar-2010  |
|                        |               |          |                       |         |              |

## Tüm sınıflar için "Ürün Raporu" alabiliriz.

Geri

Ekle

Düzenle

Seç

Sil

## 🍿 Mehmet Akif Ersoy İÖ.O

Bitti 

🎲 Mehmet Akif Ersoy İ...

👩 Microsoft PowerPoi...

Dosya Düzenle Seçenekler Raporlar Kurs Ayrıntılarını Görüntüle Yardım •

## Tüm Kayıtlı Çalışmalar

| Sinif Adı          | 🔻 Eğitmen      | n Adı Öğrenciler | WSS                | Son Erişim            |            |                       |
|--------------------|----------------|------------------|--------------------|-----------------------|------------|-----------------------|
| 5/A                | EMİNE BAYKUŞ   | 28               |                    | 10-Feb-2010           |            | [                     |
| 5/B                | EMİNE BAYKUŞ   | 27               |                    |                       |            |                       |
| 5/C                | EMİNE BAYKUŞ   | 20               |                    |                       |            |                       |
| 6/A                | EMINE BAYKUŞ   | 28               | -2.0               | 09-Jun-2010           |            |                       |
| 6/B                | EMINE BAYKUŞ   | 32               | -3.5               | 05-Oct-2010           |            |                       |
| 6/C                | Vahittin POYRA | Z 30             | _                  | 18-Apr-2010           |            |                       |
| 7/A<br>7/D         | Vahittin POYRA |                  |                    |                       |            |                       |
| 7/B                | Vanittin POTRA |                  |                    |                       |            | "Urun Raporu"         |
| 0/A                | Valittin DOVDA | 7                |                    | Mehmet Akif F         | reav IÖ A  |                       |
| 0/A<br>8/h         | Valittin DOVRA | 7                |                    | Mennice Akir L        | .1309 10.0 | alırkan balirtilan    |
| 8/C                | Vahittin POYRA | Z                |                    | Lütfen bir seg        | im yapın.  |                       |
| Öğretmenler sınıfı | с              |                  |                    | -                     |            | filture la une e      |
|                    |                | Sade             | ce bu grup         |                       |            | Tiltreieme            |
|                    |                | Bug              | run ve hiitiir     | n alt grunları        |            |                       |
|                    |                | U Da g           | iup ve bulu        | n an grupian          |            | seceneklerivle        |
|                    |                | 🔰 🔘 🔘 Bu g       | rup ve bütü        | n alt grupları birlil | kte        | ooçononaonyio         |
|                    |                | 01.01.2          | 009 <del>-</del> E | Baslannıc zamanı      |            | istediğimiz hilgilere |
|                    |                |                  |                    | 33-3                  |            | isteargining birghere |
|                    |                | 08.10.2          | 010 <del>-</del> E | Bitiş Zamanı          |            | ulasabiliriz          |
|                    |                | Her o            | unif icin det      | tavları ekle          |            | alaçaonnizi           |
|                    |                |                  |                    |                       |            |                       |
|                    |                | 🗌 Her à          | iğrenci için       | detayları ekle        |            |                       |
|                    |                |                  |                    |                       |            |                       |
|                    |                |                  |                    |                       |            |                       |
|                    |                |                  | Tamam              |                       | İptal      |                       |
|                    |                |                  |                    |                       |            |                       |
|                    |                |                  | _                  |                       |            |                       |
|                    |                |                  |                    |                       |            |                       |
|                    |                |                  |                    |                       |            |                       |
|                    |                |                  |                    |                       |            |                       |
|                    |                |                  |                    |                       |            | V                     |
|                    |                |                  |                    |                       |            |                       |
|                    |                |                  |                    |                       |            |                       |

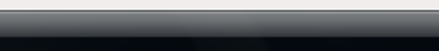

Geri

Ekle

## TR < 💁 🔥 🧏 👝 📿 😳 🔤 💋 📲 🛃 🌒 20:02

Seç

Sil

Düzenle

Dosya Düzenle

| Usage Log for Group:    | Mehmet Akif Ersoy İÖ.O |
|-------------------------|------------------------|
| Last Accessed:          | 08-Oct-2010            |
| Group Expiration Date:  | 31-Dec-2010            |
| Begin Period            | 01-Jan-2009            |
| End Period              | 08-Oct-2010            |
|                         |                        |
| Group Period WSS Averag | re -5.0                |
| Total Classes           | 19                     |
| Total Students          | 413                    |
| Total Students Created  | 109                    |
| Total Active Students   | 412                    |
| Total Study Hours       | 922:18                 |
|                         |                        |

|        | Study  |          |        |
|--------|--------|----------|--------|
| Course | Hours  | Students | Usage  |
|        |        |          |        |
| FE     | 920:43 | 411      | 99.83% |
| EFS    | 01:35  | 4        | 0.17%  |
|        |        |          |        |

🎁 Mehmet Akif Ersoy İ...

🟦 Özet

"Ürün Raporu" okulumuzla ilgili genel bilgileri verecektir. Okulumuzda başlangıç ve bitiş tarihleri arasında aktif olan öğrenci sayımıza toplam çalışma süresine yüzdesine ve diğer bilgilere ulaşabiliriz.

Dışarı Aktar

ш

Windows Media Pla...

👩 Microsoft PowerPoi...

Geri

## TR < 💁 🥸 🕫 🚠 📿 😳 💽 🕢 👘 🛃 🕪 20:14

Yazdır

E-Posta

### 🍿 Mehmet Akif Ersoy İÖ.O

| osya bazenie beçenekier | Kurs Ayrintina  | inni ooruntu | ic rurunn             |                |             |
|-------------------------|-----------------|--------------|-----------------------|----------------|-------------|
| Tüm Kayıtlı Çalışmalar  | Yönetici 🕨      | 1            |                       |                |             |
|                         | Sinif 🕨         | Bu Si        | nıftaki Öğrenciler i  | çin "Çalışma F | Raporu"     |
| Sinif Adi               | Öğrenci 🕨       | Bu si        | nıftaki Öğrenciler iç | ;in "Aylık Rap | or"         |
| 5/A                     |                 | _            | 20                    |                | 10-100-2010 |
| 5/B                     | Seçenekler 🕨    |              | 31                    |                |             |
| 5/C                     | EMİNE BAYKUŞ    | _            | 20                    |                |             |
| 6/A                     | EMİNE BAYKUŞ    |              | 30                    | -2.0           | 09-Jun-2010 |
| 6/B                     | EMİNE BAYKUŞ    |              | 34                    | -3.5           | 05-Oct-2010 |
| 6/C                     | Vahittin POYRAZ | Z            | 35                    |                | 18-Apr-2010 |
| 7/A                     | Vahittin POYRAZ | Z            | 30                    | -5.9           | 01-Jun-2010 |
| 7/B                     | Vahittin POYRAZ | Z            | 28                    | -5.1           | 02-Apr-2010 |
| 7/C                     | Vahittin POYRAZ | Z            | 27                    | -6.0           | 31-May-2010 |
| 8/A                     | Vahittin POYRAZ | Z            | 33                    | -4.0           | 02-Jun-2010 |
| 8/b                     | Vahittin POYRAZ | Z            | 28                    | -8.0           | 08-Oct-2010 |
| 8/C                     | Vahittin POYRAZ | Z            | 26                    | -5.8           | 30-Mar-2010 |
| Öğretmenler sınıfı      | С               |              | 6                     | -2.0           | 22-Mar-2010 |
|                         |                 |              |                       |                |             |

kler Paperlar Kurs Avrentilaren Görüntüle Vardu

"Sınıf" seçeneğini tıkladığımızda öğrenciler için "Çalışma Raporu" veya "Aylık Rapor" alabiliriz.

Seçenekler Pasif durumdadır, Aktif olabilmesi için işlem yapacağımız sınıfın içine girmemiz gerekir.

Ekle

Geri

Düzenle

Sil

Seç

🏦 Mehmet Akif Ersoy İ...

## 🏇 6/B -- EMİNE BAYKUŞ -- 32 Öğrenci

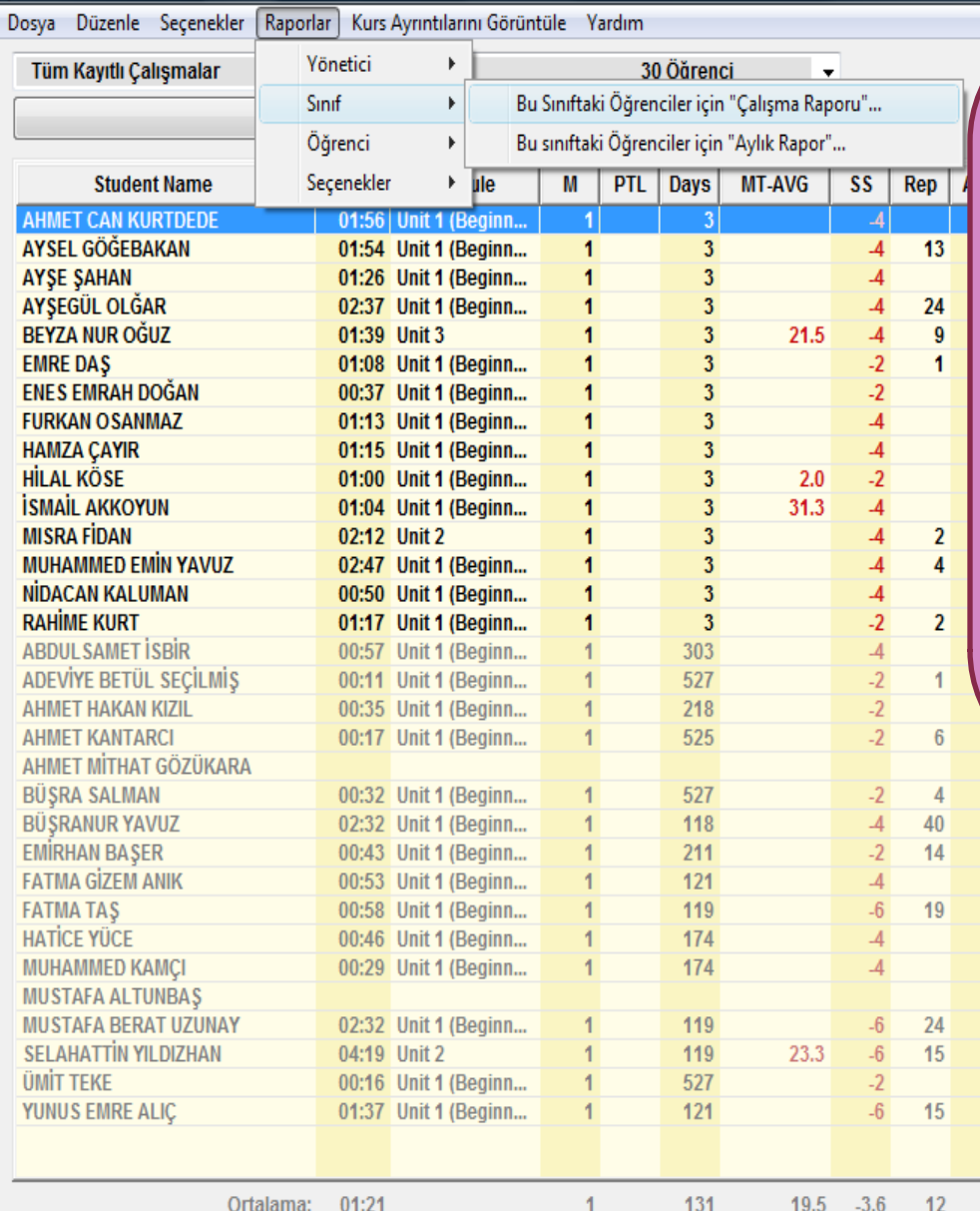

Öğrencilerimiz ekrana geldiğinde seçenekler aktif duruma dönüşecek ve "Çalışma Raporu" düzenle seçeneğini işaretleyerek sınıftaki öğrenciler için gerekli bilgiye ulaşabiliriz.

2

5

2

3

2

2

Tutor

Ekle

Düzenle

5

Q

Geri

7

Sıralama kriteri: Öğrenci Adı

(Aktif Öğrenciler) Ortalama:

01:31

3

18.3

-3.5

1

Seç

Sil

\_ 0 <u>×</u>

## 🏇 6/B -- EMİNE BAYKUŞ -- 32 Öğrenci

Tüm Kayıtlı Çalışmalar

Dosya Düzenle Seçenekler Raporlar

Kurs Ayrıntılarını Görüntüle Yardım

First English – Kursun Tamamı

00:16 Unit 1 (Beginn...

01:37 Unit 1 (Beginn...

01:21

01:31

First English

•

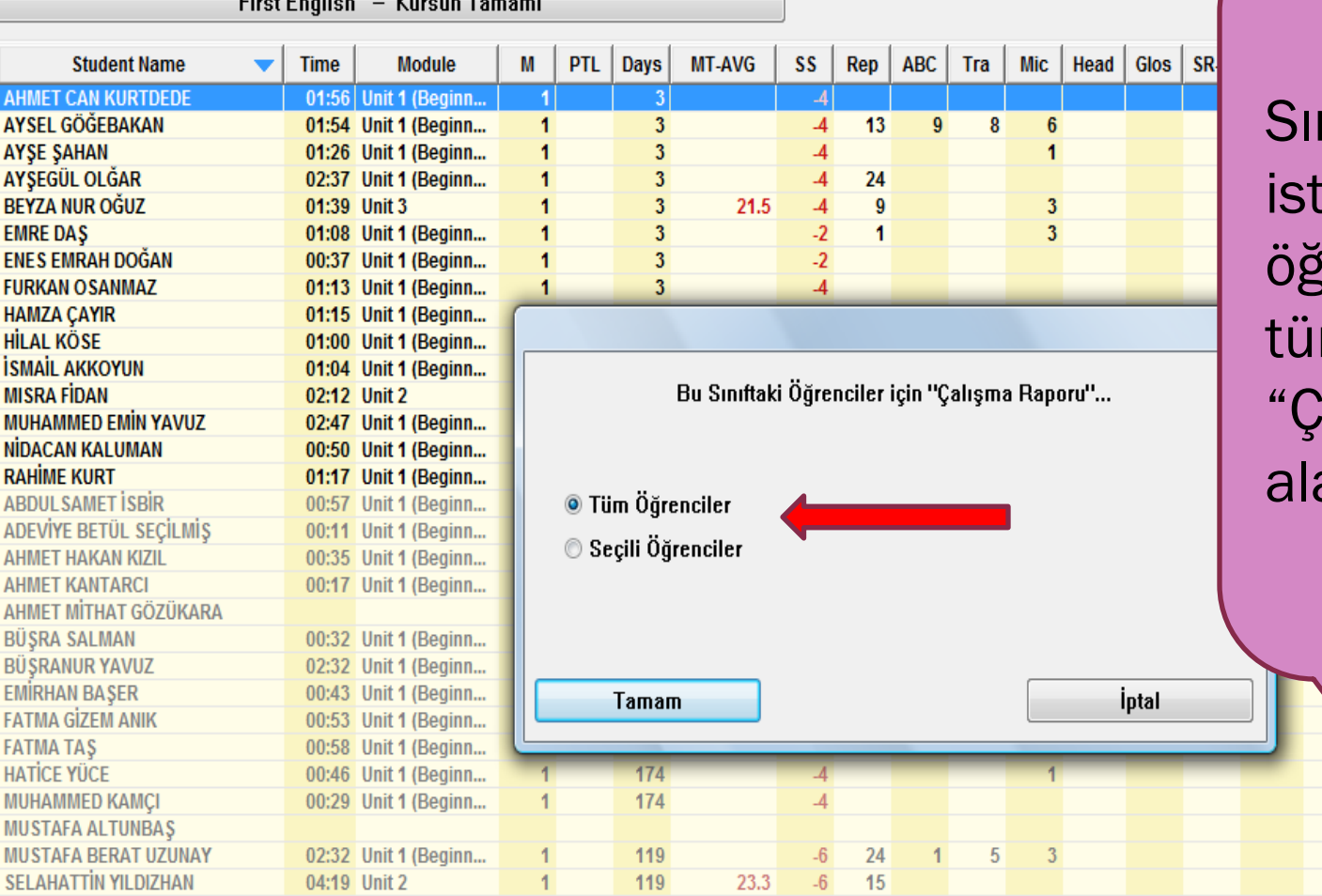

30 Öğrenci

Ŧ

Sınıfta yer alan istediğimiz bir öğrenci için veya tüm öğrenciler için "Çalışma Raporu" alabiliriz.

Sıralama kriteri: Öğrenci Adı

ÜMİT TEKE

YUNUS EMRE ALIÇ

(Aktif Öğrenciler) Ortalama:

Ortalama:

1

527

121

131

3

-6

-3.6

-3.5

19.5

18.3

15

12

5

Q

Geri

2

3

5

2

2

Tutor

Ekle

Düzenle

Seç

Sil

## 🏦 Öğrenciler için Çalışma Raporu 🛛 -- 6/B -- EMİNE BAYKUŞ

Dosya Düzenle Seçenekler Raporlar Kurs Ayrıntılarını Görüntüle Yardım

| Tüm Kayıtlı Çalışmalar                | •       | ✓ First English 30 Öğrenci |           |       |        |      |     |     |     |      |      |          |                 |        |        |             |             |     |
|---------------------------------------|---------|----------------------------|-----------|-------|--------|------|-----|-----|-----|------|------|----------|-----------------|--------|--------|-------------|-------------|-----|
|                                       | First E | inglish – Kursu            | ın Tamamı |       |        |      |     |     |     |      |      |          |                 |        |        |             |             |     |
| Student Name                          | -       | DAYS STUDIED               | HOURS     | H/DAY | D/WEEK | SS   | SL  | Rep | Mic | Head | SR-A | SR %     | MTs             | MT-AVG | MT-1   | MT-2        | MT-DIF      |     |
| ABDULSAMET İSBİR                      |         | 3                          | 00:57     | 00:19 | 1.0    | -4.0 | 0.0 |     |     |      |      |          |                 |        |        |             |             | -   |
| ADEVİYE BETÜL SEÇİLMİŞ                |         | 1                          | 00:11     | 00:11 | 1.0    | -2.0 | 0.0 | 1   |     |      |      |          |                 |        |        |             |             |     |
| AHMET CAN KURTDEDE                    |         | 6                          | 01:56     | 00:19 | 1.0    | -4.0 | 0.0 |     |     |      |      |          |                 |        |        |             |             |     |
| AHMET HAKAN KIZIL                     |         | 3                          | 00:35     | 00:11 | 1.0    | -2.0 | 0.0 |     |     |      |      |          |                 |        |        |             |             |     |
| AHMET KANTARCI                        |         | 1                          | 00:17     | 00:17 | 1.0    | -2.0 | 0.0 | 6   |     |      |      |          |                 |        |        |             |             |     |
| AHMET MİTHAT GÖZÜKARA                 |         |                            |           |       |        |      | 0.0 |     |     |      |      |          |                 |        |        |             |             |     |
| AYSEL GÖĞEBAKAN                       |         | 7                          | 01:54     | 00:16 | 1.0    | -4.0 | 0.0 | 13  | 6   |      |      |          |                 |        |        |             |             |     |
| AYŞE ŞAHAN                            |         | 7                          | 01:26     | 00:12 | 1.0    | -4.0 | 0.0 |     | 1   |      |      |          |                 |        |        |             |             |     |
| AYŞEGÜL OLĞAR                         |         | 6                          | 02:37     | 00:26 | 1.2    | -4.0 | 0.0 | 24  |     |      |      |          |                 |        |        |             |             |     |
| BEYZA NUR OĞUZ                        |         | 7                          | 01:39     | 00:14 | 1.0    | -4.0 | 0.0 | 9   | 3   |      |      |          | 4               | 21.5   |        |             |             |     |
| BÜŞRA SALMAN                          |         | 2                          | 00:32     | 00:16 | 1.0    | -2.0 | 0.0 | 4   | 1   |      |      |          |                 |        |        |             |             |     |
| BÜŞRANUR YAVUZ                        |         | 7                          | 02:32     | 00:21 | 1.1    | -4.0 | 0.0 | 40  | 2   |      |      |          |                 |        |        |             |             |     |
| EMÍRHAN BAŞER                         |         | 2                          | 00:43     | 00:21 | 1.0    | -2.0 | 0.0 | 14  |     |      |      |          |                 |        |        |             |             |     |
| EMRE DAS                              |         | 6                          | 01:08     | 00:11 | 1.2    | -2.0 | 0.0 | 1   | 3   |      |      |          |                 |        |        |             |             |     |
| ENES EMRAH DOĞAN                      |         | 4                          | 00:37     | 00:09 | 1.0    | -2.0 | 0.0 |     |     |      |      |          |                 |        |        |             |             |     |
| FATMA GİZEM ANIK                      |         | 3                          | 00:53     | 00:17 | 1.0    | -4.0 | 0.0 |     |     |      |      |          |                 |        |        |             |             |     |
| <b>FATMA TAŞ</b>                      |         | 9                          | 00:58     | 00:06 | 1.0    | -6.0 | 0.0 | 19  | 1   |      |      |          | _               | _      |        | <b>.</b> .  |             |     |
| FURKAN OSANMAZ                        |         | 7                          | 01:13     | 00:10 | 1.0    | -4.0 | 0.0 |     |     |      | Si   | ete      | h m             | ize (  | ) cir  | nfta        | ki          |     |
| HAMZA CAYIR                           |         | 5                          | 01:15     | 00:15 | 1.2    | -4.0 | 0.0 |     |     |      | U    | 30       |                 |        | 5 311  | mua         | <b>T</b> NI |     |
| HATICE YÜCE                           |         | 2                          | 00:46     | 00:23 | 1.0    | -4.0 | 0.0 |     | 1   |      | •• \ |          |                 |        |        |             |             |     |
| HİLAL KÖSE                            |         | 3                          | 01:00     | 00:20 | 1.0    | -2.0 | 0.0 |     |     |      | 02   | 2re      | nciie           | er ici | n is   | ter         |             |     |
| ISMAIL AKKOYUN                        |         | 7                          | 01:04     | 00:09 | 1.0    | -4.0 | 0.0 |     |     |      | - C  | <b>)</b> |                 | 3 .    |        |             |             |     |
| MISRA FİDAN                           |         | 9                          | 02:12     | 00:14 | 1.0    | -4.0 | 0.0 | 2   |     |      | +0   | nlı      | ı int           | or h   | rov    |             |             |     |
| MUHAMMED EMIN YAVUZ                   |         | 7                          | 02:47     | 00:23 | 1.1    | -4.0 | 0.0 | 4   | 1   |      | ιO   | pit      | I, ISI          |        | II Ey: | SEI         |             |     |
| MUHAMMED KAMCI                        |         | 2                          | 00:29     | 00:14 | 1.0    | -4.0 | 0.0 |     |     |      | _    | -        | -               | _      | -      |             |             |     |
| MUSTAFA ALTUNBAS                      |         | _                          |           |       |        |      | 0.0 |     |     |      |      | ara      | ak ca           | aliem  | na ra  | ano         | ru          |     |
| MUSTAFA BERAT UZUNAY                  |         | 9                          | 02:32     | 00:16 | 1.5    | -6.0 | 0.0 | 24  | 3   |      | U    | arc      | in çe           | ıışıı  |        | apo         | u           |     |
| NIDACAN KALUMAN                       |         | 4                          | 00:50     | 00:12 | 1.0    | -4.0 | 0.0 |     | -   |      |      |          |                 | •      |        |             |             |     |
| RAHIME KURT                           |         | 4                          | 01:17     | 00:19 | 1.0    | -2.0 | 0.0 | 2   |     |      | VF   | ere      | cekt            | 'ir_   |        |             |             |     |
| SELAHATTIN YILDIZHAN                  |         | 15                         | 04:19     | 00:17 | 1.0    | -6.0 | 0.0 | 15  |     |      |      |          |                 |        |        |             |             |     |
| ÜMİT TEKE                             |         | 1                          | 00:16     | 00:16 | 1.0    | -2.0 | 0.0 |     |     |      |      |          |                 |        |        |             |             |     |
| YUNUS EMRE ALIC                       |         | 9                          | 01:37     | 00:10 | 1.1    | -6.0 | 0.0 | 15  |     |      |      |          |                 |        |        |             |             |     |
| · · · · · · · · · · · · · · · · · · · |         |                            |           |       |        |      |     |     |     |      |      |          |                 |        |        |             |             |     |
| •                                     |         |                            |           |       | "      |      |     |     |     |      |      | -        |                 |        |        |             |             |     |
| Orta                                  | lama:   | 5                          | 01:21     | 00:15 | 1.0    | -3.6 | 0.0 | 12  | 2   | 2    |      |          | 3               | 23.0   |        |             |             |     |
|                                       |         |                            |           |       |        |      |     |     |     |      |      |          | $\mathbf{\vee}$ | Geri   |        | Dışarı Akta | ar 📄        | Yaz |

TR < 💁 🥵 🕫 🔐 📿 🗐 🗐 👘 🛃 🛊

| 🎲 6/B EMİNE BAYKUŞ 32 Öğ   | ğrenci       |           |               |            |           |             |                |      |     |      |     |     |                            |
|----------------------------|--------------|-----------|---------------|------------|-----------|-------------|----------------|------|-----|------|-----|-----|----------------------------|
| Dosya Düzenle Seçenekler 🛛 | Raporlar) Ku | rs Ayrınt | tılarını Göri | üntüle     | Yardım    |             |                |      |     |      |     |     |                            |
| Tüm Kayıtlı Çalışmalar     | Yönetici     |           |               |            | 3         | ) Öărenc    | i 🔻            |      |     | _    |     |     |                            |
|                            | Sinif        |           | •             | Bu Sınıfta | ıki Öğrer | iciler için | "Çalışma Rap   | oru" |     | 1    |     |     |                            |
|                            | Öğrenci      |           | •             | Bu sınıfta | ki Öğren  | ciler için  | "Aylık Rapor". |      |     |      |     |     |                            |
| Student Name               | Seçenek      | er        | ) Ile         | M          | PTL       | Days        | MT-AVG         | SS   | Rep | ABC  | Tra | Mic |                            |
| AHMET CAN KURTDEDE         | 01:5         | 6 Unit    | 1 (Beginn.    | 1          | 1         | 3           |                | -4   |     |      |     |     | SINITIMIZOAKI              |
| AYSEL GÖĞEBAKAN            | 01:5         | 4 Unit    | 1 (Beginn.    | 1          | 1         | 3           |                | -4   | 13  | 9    | 8   | 6   |                            |
| AYŞE ŞAHAN                 | 01:2         | 6 Unit    | 1 (Beginn.    | 1          | 1         | 3           |                | -4   |     |      |     | 1   | öğrencilerimiz icin        |
| AYŞEGÜL OLĞAR              | 02:3         | 7 Unit    | 1 (Beginn.    | 1          | 1         | 3           |                | -4   | 24  |      |     |     | ogi chonchini z için       |
| BEYZA NUR OĞUZ             | 01:3         | 9 Unit    | 3             | 1          | 1         | 3           | 21.5           | -4   | 9   |      |     | 3   | "Audula Demora"            |
| EMRE DAŞ                   | 01:0         | 8 Unit    | 1 (Beginn.    | 1          | 1         | 3           |                | -2   | 1   |      |     | 3   | AVIIK Rapor                |
| ENES EMRAH DOĞAN           | 00:3         | 7 Unit    | 1 (Beginn.    | 1          | 1         | 3           |                | -2   |     |      |     |     |                            |
| FURKAN OSANMAZ             | 01:1         | 3 Unit    | 1 (Beginn.    | 1          | 1         | 3           |                | -4   |     |      |     |     | alahiliriz                 |
| HAMZA ÇAYIR                | 01:1         | 5 Unit    | 1 (Beginn.    | 1          | 1         | 3           |                | -4   |     |      |     |     |                            |
| HİLAL KÖSE                 | 01:0         | 0 Unit    | 1 (Beginn.    | 1          | 1         | 3           | 2.0            | -2   |     |      |     |     |                            |
| ISMAIL AKKOYUN             | 01:0         | 4 Unit    | 1 (Beginn.    | 1          | 1         | 3           | 31.3           | -4   |     |      |     |     |                            |
| MISRA FİDAN                | 02:1         | 2 Unit    | 2             | 1          | 1         | 3           |                | -4   | 2   |      |     |     |                            |
| MUHAMMED EMIN YAVUZ        | 02:4         | 7 Unit    | 1 (Beginn.    | 1          | 1         | 3           |                | -4   | 4   |      | 2   | 1   |                            |
| NIDACAN KALUMAN            | 00:5         | 0 Unit    | 1 (Beginn.    | 1          | 1         | 3           |                | -4   |     |      |     |     |                            |
| RAHIME KURT                | 01:1         | 7 Unit    | 1 (Beginn.    | 1          | 1         | 3           |                | -2   | 2   |      |     |     |                            |
| ABDULSAMET ISBIR           | 00:5         | 7 Unit    | 1 (Beginn.    | 1          | 1         | 303         |                | -4   |     |      |     |     |                            |
| ADEVİYE BETÜL SEÇİLMİŞ     | 00:1         | 1 Unit    | 1 (Beginn.    | 1          | 1         | 527         |                | -2   | 1   |      |     |     |                            |
| AHMET HAKAN KIZIL          | 00:3         | 5 Unit    | 1 (Beginn.    | 1          | 1         | 218         |                | -2   |     |      |     |     |                            |
| AHMET KANTARCI             | 00:1         | 7 Unit    | 1 (Beginn.    | 1          | 1         | 525         |                | -2   | 6   |      |     |     |                            |
| AHMET MİTHAT GÖZÜKARA      |              |           |               |            |           |             |                |      |     |      |     |     |                            |
| BÜŞRA SALMAN               | 00:3         | 2 Unit    | 1 (Beginn.    | 1          | 1         | 527         |                | -2   | 4   |      |     | 1   |                            |
| BUŞRANUR YAVUZ             | 02:3         | 2 Unit    | 1 (Beginn.    | 1          | 1         | 118         |                | -4   | 40  |      |     | 2   |                            |
| EMIRHAN BAŞER              | 00:4         | 3 Unit    | 1 (Beginn.    | 1          | 1         | 211         |                | -2   | 14  |      |     |     |                            |
| FATMA GIZEM ANIK           | 00:5         | 3 Unit    | 1 (Beginn.    | 1          | 1         | 121         |                | -4   |     |      |     |     |                            |
| FATMA TAŞ                  | 00:5         | 8 Unit    | 1 (Beginn.    | 1          | 1         | 119         |                | -6   | 19  |      | 2   | 1   |                            |
| HATICE YÜCE                | 00:4         | 6 Unit    | 1 (Beginn.    | 1          | 1         | 174         |                | -4   |     |      |     | 1   |                            |
| MUHAMMED KAMÇI             | 00:2         | 9 Unit    | 1 (Beginn.    | 1          | 1         | 174         |                | -4   |     |      |     |     |                            |
| MUSTAFA ALTUNBAŞ           |              |           |               |            |           |             |                |      |     |      |     |     |                            |
| MUSTAFA BERAT UZUNAY       | 02:3         | 2 Unit    | 1 (Beginn.    | 1          | 1         | 119         |                | -6   | 24  | 1    | 5   | 3   |                            |
| SELAHATTIN YILDIZHAN       | 04:1         | 9 Unit    | 2             | 1          | 1         | 119         | 23.3           | -6   | 15  |      |     |     |                            |
| UMIT TEKE                  | 00:1         | 6 Unit    | 1 (Beginn.    | 1          | 1         | 527         |                | -2   |     |      |     |     |                            |
| YUNUS EMRE ALIÇ            | 01:3         | 7 Unit    | 1 (Beginn.    | 1          | 1         | 121         |                | -6   | 15  |      | 2   |     |                            |
|                            |              |           |               |            |           |             |                |      |     |      |     |     |                            |
| Ortal                      | ama: 01:2    | 1         |               |            | 1         | 131         | 19.5           | -3.6 | 12  | 5    | 3   | 2   |                            |
| (Aktif Öğrenciler) Ortal   | ama: 01:3    | 1         |               |            | 1         | 3           | 18.3           | -3.5 | _ 7 | 9    | 5   | 2   |                            |
|                            |              |           |               |            |           |             |                |      |     | Geri |     | Т   | Tutor Ekle Düzenle Sil Seç |

Sıralama kriteri: Öğrenci Adı

| kim 2010              | •       | First English |          |     | 30 Öğr | enci | •    |      |     |      |     |     |      |      |               |            |             |       |       |                 |    |
|-----------------------|---------|---------------|----------|-----|--------|------|------|------|-----|------|-----|-----|------|------|---------------|------------|-------------|-------|-------|-----------------|----|
|                       | First E |               | ın Tamam |     |        |      |      | 1    |     |      |     |     |      |      |               |            |             |       |       |                 |    |
| T                     |         |               |          |     |        |      |      |      | Cum | Cmts | Pzr | Pzt | Sal  | Çarş | Perş          | Cum        | Cmts        | Pzr   | Pzt   | Sal             | Çi |
| ent Name              | -       | DAYS STUDIED  | HOURS    | Rep | Mic    | Head | SR-A | SR % | 1   | 2    | 3   | 4   | 5    | 6    | 7             | 8          | 9           | 10    | 11    | 12              | 1  |
| DUL SAMET I SBIR      |         |               |          |     |        |      |      |      |     |      |     |     |      |      |               |            |             |       |       |                 |    |
| )EVİYE BETÜL SEÇİLMİŞ |         |               |          |     |        |      |      |      |     |      |     |     |      |      |               | _          | _           | _     | _     |                 |    |
| IMET CAN KURTDEDE     |         | 1             | 00:33    |     |        |      |      |      |     |      |     |     | 0:33 |      |               |            |             |       |       |                 |    |
| MET HAKAN KIZIL       |         |               |          |     |        |      |      |      |     |      |     |     |      | /    |               |            |             |       |       |                 |    |
| IMET KANTARCI         |         |               |          |     |        |      |      |      |     |      |     |     |      |      |               |            |             |       |       |                 |    |
| IMET MİTHAT GÖZÜKARA  |         |               |          |     |        |      |      |      |     |      |     |     |      |      |               |            |             |       |       |                 |    |
| SEL GÖĞEBAKAN         |         | 1             | 00:22    | 13  | 6      |      |      |      |     |      |     |     | 0:22 |      |               |            |             |       |       |                 |    |
| 'ŞE ŞAHAN             |         | 1             | 00:15    |     |        |      |      |      |     |      |     |     | 0:15 |      |               |            |             |       |       |                 |    |
| ŞEGÜL OLĞAR           |         | 1             | 00:11    |     |        |      |      |      |     |      |     |     | 0:11 | Ĭ    | oto           | Aib        | <i>k</i> im | i     |       |                 |    |
| YZA NUR OĞUZ          |         | 1             | 00:04    |     | 3      |      |      |      |     |      |     |     | 0:04 |      | <b>SIE</b>    | <b>UIE</b> | <u>ς</u> ΠΠ |       | aya   |                 |    |
| ŞRA SALMAN            |         |               |          |     |        |      |      |      |     |      |     |     |      |      | _             |            |             | _     | •     |                 |    |
| ŞRANUR YAVUZ          |         |               |          |     |        |      |      |      |     |      |     |     |      | 2    | ait '         | "Δ\/       | lık         | Ra    | noi   | c <sup>77</sup> |    |
| IÎRHAN BAŞER          |         |               |          |     |        |      |      |      |     |      |     |     |      | C    | AIL           | ЛУ         | IIIX        | I (G  | μυι   |                 |    |
| IRE DAŞ               |         |               | 00:26    | 1   | 3      |      |      |      |     |      |     |     | 0:26 |      |               |            |             | _     |       |                 |    |
| IES EMRAH DOĞAN       |         | 1             | 00:14    |     |        |      |      |      |     |      |     |     | 0:14 | 6    | alai          |            | ro          | av    | ' ICI | n               |    |
| TMA GİZEM ANIK        |         |               |          |     |        |      |      |      |     |      |     |     |      |      |               | ••••       |             | u,    |       |                 |    |
| TMA TAŞ               |         |               |          |     |        |      |      |      |     |      |     |     |      |      | $\sim$ $\sim$ | ILO        | ~           |       |       |                 |    |
| RKAN OSANMAZ          |         | 1             | 00:15    |     |        |      |      |      |     |      |     |     | 0:15 | y    | aμ            | lla        |             |       |       |                 |    |
| MZA ÇAYIR             |         | 1             | 00:27    |     |        |      |      |      |     |      |     |     | 0:27 |      | •             |            |             |       |       |                 |    |
| ATICE YÜCE            |         |               |          |     |        |      |      |      |     |      |     |     |      | ſ    | uler          | em         | ala         | arı f | ton   | lı ı            |    |
| LAL KÖSE              |         | 1             | 00:35    |     |        |      |      |      |     |      |     |     | 0:35 | y    | ,an           | ŞIII       | aic         |       | ωp    | IU              |    |
| MAİL AKKOYUN          |         | 1             | 00:16    |     |        |      |      |      |     |      |     |     | 0:16 |      | _ ••          |            |             |       |       |                 |    |
| SRA FİDAN             |         | 1             | 00:38    |     |        |      |      |      |     |      |     |     | 0:38 | 2    | Sor           | ebi        | liriz       | 7_    |       |                 |    |
| JHAMMED EMIN YAVUZ    |         | 1             | 00:17    |     |        |      |      |      |     |      |     |     | 0:17 | 2    |               |            |             |       |       |                 |    |
| JHAMMED KAMCI         |         |               |          |     |        |      |      |      |     |      |     |     |      |      |               |            |             |       |       |                 |    |
| ISTAFA AI TUNBAS      |         |               |          |     |        |      |      |      |     |      |     |     |      |      |               |            |             |       |       |                 |    |
| ISTAFA BERAT UZUNAY   |         |               |          |     |        |      |      |      |     |      |     |     |      |      |               |            |             |       |       |                 |    |
| DACAN KALUMAN         |         | 1             | 00:08    |     |        |      |      |      |     |      |     |     | 0:08 |      |               |            |             |       |       |                 |    |
|                       |         | 1             | 00:33    |     |        |      |      |      |     |      |     |     | 0:33 |      |               |            |             |       |       |                 |    |
| Ι ΔΗΔΤΤΊΝ ΥΙΙ ΟΙΖΗΔΝ  |         |               | 00100    |     |        |      |      |      |     |      |     |     | 0.00 |      | _             |            |             |       |       |                 |    |
| NT TEKE               |         |               |          |     |        |      |      |      |     |      |     |     |      |      |               |            |             |       |       |                 |    |
|                       |         |               |          |     |        |      |      |      |     |      |     |     |      |      |               |            |             |       |       |                 |    |
|                       |         |               | 111      |     |        |      |      |      |     |      |     |     |      |      |               |            |             |       |       |                 |    |
|                       |         |               |          |     |        |      |      |      |     |      |     |     |      |      |               |            |             |       |       |                 |    |

🎲 Bu sınıftaki Öğrencil...

## 🎲 7/A -- Vahittin POYRAZ -- 23 Öğrenci

| Dosya Düzenle Sermekler Rap | orlar Kurs | Ayrıntılarını ( | Görüntüle Ya | rdım     |        |      |     |    |    |     |     |          |     |             |             |     |
|-----------------------------|------------|-----------------|--------------|----------|--------|------|-----|----|----|-----|-----|----------|-----|-------------|-------------|-----|
| Tüm Kayıtlı Çalışmalar      | Yönetici   |                 |              | 23 Öğren | ci .   | -    |     |    |    |     |     |          |     |             |             |     |
|                             | Sinif      | →上              | n Tomomi     |          | -      |      |     |    |    |     |     |          |     |             |             |     |
|                             | Öğrenci    | +               | Detaylı Rap  | or       | -      |      |     | •• |    |     |     |          |     |             |             |     |
| Student Name                | Seçenekler | r +             | Haftalık Ra  | por      | MT-AVG | SS   | Rep | 0  | ğr | en  | cis | sec      | ene | eklei       | ri bölümünd | den |
| ABDULKADİR KOZAN            | 01:48      | Mastery Te      | sts 1        | 129      | 52.4   | -6   | 3:  |    | 0  |     |     | 5        |     |             |             |     |
| ASIM NEBİLİ                 | 03:50      | Unit 1 (Begi    | inn 1        | 129      |        | -8   | 24  |    | "Γ | )ot | ลง  | lı Ra    | ano | r" V        | ova "Haftal | ık  |
| A SİYE ESRA NARLIOĞLU       | 05:49      | Mastery Te      | sts 1        | 142      | 45.1   | -8   |     |    | L  |     | ay  |          | μ   | <b>vi v</b> | Cya Haitai  | IIN |
| ATİLLA GENÇ                 | 03:00      | Unit 4          | 1            | 129      | 30.5   | -6   |     |    |    |     |     | <b>`</b> | ,,  |             |             |     |
| AYLİN ÖZBOLAT               | 04:18      | Unit 1 (Begi    | inn 1        | 141      | 37.0   | -6   |     |    |    |     | ŀ   | ≺an      | Or" | ala         | DIJIRIZ.    |     |
| BEYZA TIRAŞ                 | 03:55      | Unit 1 (Begi    | inn 1        | 143      | 14.6   | -4   | 24  |    |    |     | •   |          | •   | 0.10.       |             |     |
| EDANUR ŞAHİN                | 03:14      | Unit 1 (Begi    | inn 1        | 143      |        | -6   | 3   |    |    |     |     |          |     |             |             |     |
| EMINE AKBABA                | 04:37      | Unit 2          | 1            | 141      |        | -10  | 27  |    |    |     |     |          |     |             |             |     |
| FIKRIYE SINEM DURSUN        | 02:02      | Unit 1 (Begi    | inn 1        | 143      |        | -4   |     |    | 1  |     |     |          |     |             |             |     |
| furkan elcan                | 02:24      | Unit 4          | 1            | 129      | 48.0   | -4   | 35  |    | 16 |     |     |          |     |             |             |     |
| GÜL CINCIK                  | 06:34      | Unit 2          | 1            | 143      | 61.0   | -12  | 67  | 44 | 40 | 2   |     | 5        |     |             |             |     |
| halil ibrahim ekici         | 00:42      | Mastery Te      | sts 1        | 150      | 33.3   | -4   | 5   | 1  | 4  | 2   |     |          |     |             |             |     |
| HATİCE GÖKTAŞ               | 04:23      | Unit 8          | 1            | 143      | 23.0   | -8   |     |    |    |     |     |          |     |             |             |     |
| HÜSEYİN YAŞDAL              | 01:16      | Unit 1 (Begi    | inn 1        | 129      |        | -4   |     |    |    | 1   |     |          |     |             |             |     |
| İLAYDA ÜLKÜ KEKEÇ           | 01:58      | Unit 1 (Begi    | inn 1        | 143      | 14.0   | -8   | 23  | 23 |    | 7   | 8   | 1        |     |             |             |     |
| MEHMET HAN ÇOLAK            | 04:47      | Mastery Te      | sts 1        | 129      | 36.3   | -6   | 5   |    |    | 3   |     |          |     |             |             |     |
| MİSLİNA DAMLA KARANFİL      | 01:31      | Unit 1 (Begi    | inn 1        | 141      |        | -4   | 2   |    |    | 1   |     |          |     |             |             |     |
| münire bağcıoğlu            | 01:07      | Unit 1 (Begi    | inn 1        | 192      |        | -4   |     |    |    |     |     |          |     |             |             |     |
| NİLÜFER ÖZEN                | 01:35      | Mastery Te      | sts 1        | 141      | 50.5   | -6   |     |    |    |     |     |          |     |             |             |     |
| onur tıraş                  | 01:40      | Unit 1 (Begi    | inn 1        | 129      | 47.5   | -4   | 11  |    | 21 | 2   |     |          |     |             |             |     |
| SAMET KANTARCI              | 02:02      | Unit 3          | 1            | 148      |        | -11  | 25  | 3  | 32 |     |     |          |     |             |             |     |
| selim sefa özdemir          | 01:29      | Unit 1 (Begi    | inn 1        | 129      | 36.0   | -6   | 48  | 12 | 22 | 3   |     |          |     |             |             |     |
| SİNEM DOĞAN                 | 03:01      | Unit 7          | 1            | 143      | 66.0   | -6   |     |    |    |     |     |          |     |             |             |     |
|                             |            |                 |              |          |        |      |     |    |    |     |     |          |     |             |             |     |
|                             |            |                 |              |          |        |      |     |    |    |     |     |          |     |             |             |     |
|                             |            |                 |              |          |        |      |     |    |    |     |     |          |     |             |             |     |
|                             |            |                 |              |          |        |      |     |    |    |     |     |          |     |             |             |     |
|                             |            |                 |              |          |        |      |     |    |    |     |     |          |     |             |             |     |
|                             |            |                 |              |          |        |      |     |    |    |     |     |          |     |             |             |     |
|                             |            |                 |              |          |        |      |     |    |    |     |     |          |     |             |             |     |
|                             |            |                 |              |          |        |      |     |    |    |     |     |          |     |             |             |     |
|                             |            |                 |              |          |        |      |     |    |    |     |     |          |     |             |             |     |
|                             |            |                 |              |          |        |      |     |    |    |     |     |          |     |             |             |     |
|                             |            |                 |              |          |        |      |     |    |    |     |     |          |     |             |             |     |
| Ortalam                     | na: 02:54  |                 | 1            | 140      | 39.7   | -6.3 | 23  | 18 | 16 | 2   | 8   | 3        |     |             |             |     |
| (Aktif Öğrenciler) Ortalam  | na:        |                 |              |          |        |      |     |    |    |     |     |          |     |             |             |     |
|                             |            |                 |              |          |        |      |     |    |    |     |     |          |     |             |             |     |

Geri

Tutor

TR

Ekle

Sıralama kriteri: Öğrenci Adı

- 🟦 7/A -- Vahittin POY... 🛛 👩 Microsoft PowerPoi...

Sil

Seç

Düzenle

\_ 0 ×

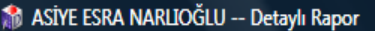

📸 7/A -- Vahittin POY...

Dosya

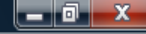

| All Courses                                    | S            | DynEo |
|------------------------------------------------|--------------|-------|
| A SİYE ESRA NARLIOĞLU<br>7/A (Vahittin POYRAZ) |              |       |
|                                                | Tüm Tarihler |       |
| Toplam Süre:                                   | 05:49        |       |
| Çalışılan Gün:                                 | 15           |       |
| Son Çalışmadan Sonra Geçen Gün Sayısı:         | 142          |       |
| Ağırlıklı Çalışma Notu:                        | -8.0         |       |
| Beceri Sınavı Not Ortalaması:                  | 45.1         |       |
| İlk Yerleştirme Düzeyi:                        |              |       |
| Son Yerleştirme Düzeyi:                        |              |       |
| Şu anki Çalışma Düzeyi:                        | 0.0          |       |
|                                                |              |       |

Öğrencimizin Toplam ne kadar süre çalıştığını,kaç gün çalıştığını, son çalışmadan sonra geçen gün sayısını ve çeşitli bilgilere ulaşabiliriz.

💿 🐨 🕕 🐨 🔋 < 🖪 🍪 🕫 🏜 📿 🧐 🛃 👘 🕄 🕪 20:22

1

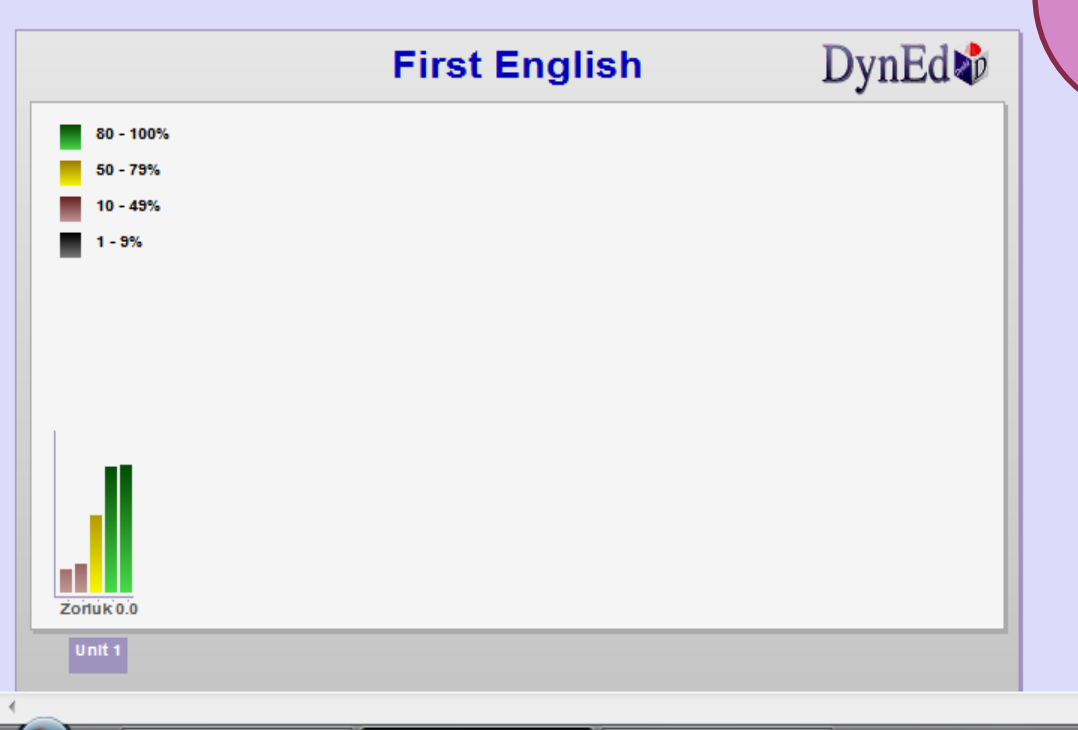

🏦 ASİYE ESRA NARLIO...

Microsoft PowerPoi...

-

| Dos | iya                              |     |  |
|-----|----------------------------------|-----|--|
|     | Beceri Sınavı Not Ortalaması: 45 | 5.1 |  |
|     |                                  |     |  |
|     | İlk Yerleştirme Düzeyi:          |     |  |
|     | Son Yerleştirme Düzeyi:          |     |  |
|     | Şu anki Çalışma Düzeyi: 0.       | .0  |  |
|     |                                  |     |  |
|     |                                  |     |  |

|                                                            | First English                          | DynEd 🏘 |   |
|------------------------------------------------------------|----------------------------------------|---------|---|
| 80 - 100%                                                  |                                        |         |   |
| 50 - 79%                                                   |                                        |         |   |
| 10 - 49%                                                   |                                        |         |   |
| 1 - 9%                                                     |                                        |         |   |
|                                                            |                                        |         |   |
|                                                            |                                        |         |   |
|                                                            |                                        |         |   |
|                                                            |                                        |         |   |
|                                                            |                                        |         |   |
|                                                            |                                        |         |   |
|                                                            |                                        |         |   |
| Zorluk 0.0                                                 |                                        |         |   |
| Unit 1                                                     |                                        |         | 4 |
| Toplam Süre: 05:49                                         |                                        |         |   |
| 1) Duyulan cümle sayısı ile kıyaslandığın                  | da yeterince ses kaydı yapmıyor.       |         | 0 |
| <ol> <li>Duyulan cümle sayısı ile kıyaslandığın</li> </ol> | da yeterince dinleme tekrarı yapmıyor. |         |   |
| 3) Yeterince sık çalışmıyor.                               |                                        |         |   |
| 4) Artık çalışmıyor.                                       |                                        |         |   |
| çalışma Notu = -6                                          |                                        |         |   |
|                                                            |                                        |         |   |
|                                                            |                                        |         |   |
|                                                            |                                        |         |   |

## Aynı zamanda yazılı olarak ta geri bildirim alabiliriz.

TR

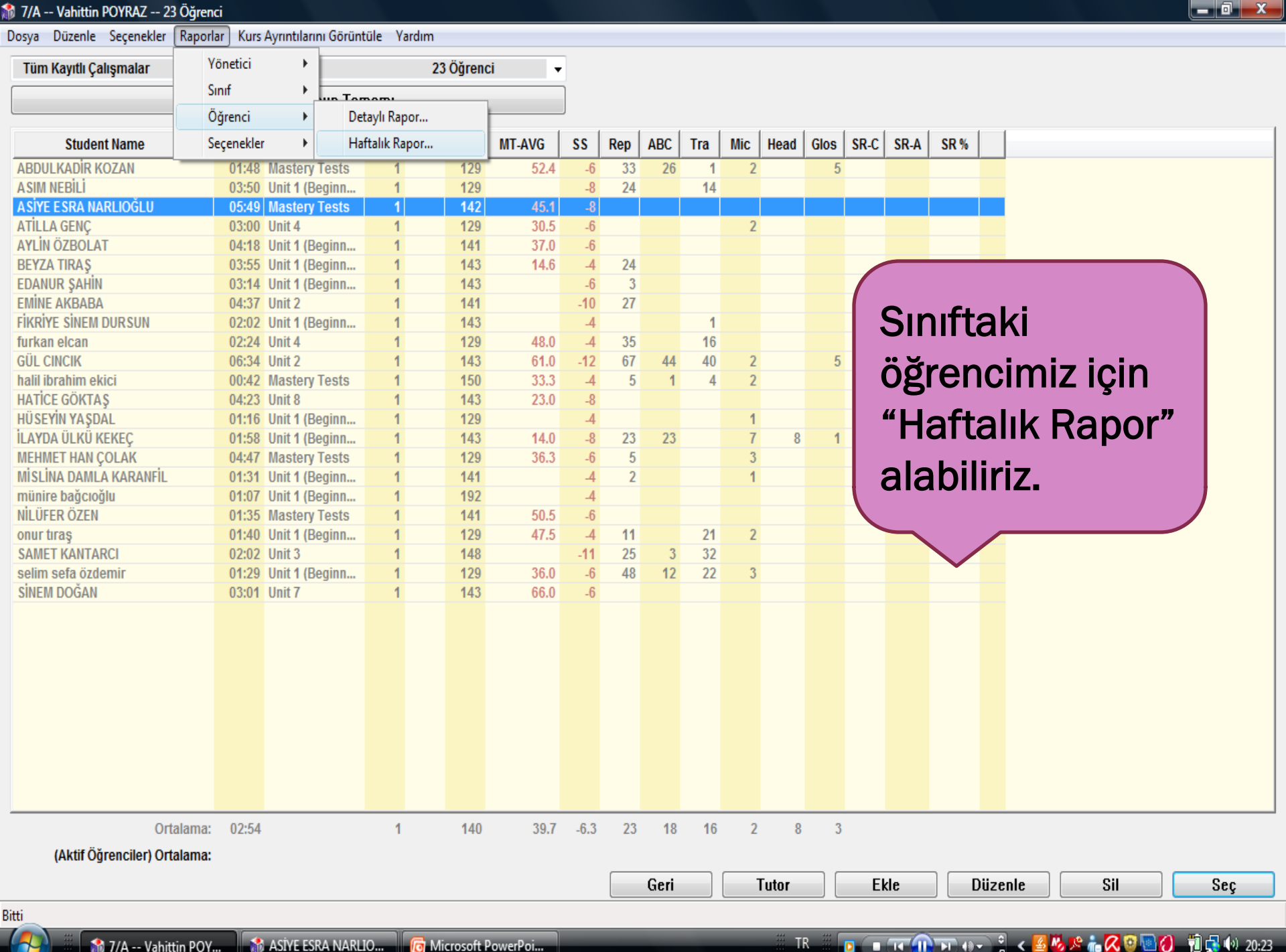

```
M ASIYE ESRA NARLIOGLU -- Haftalık Rapor
```

#### 

.

| • |   |    |    |  |
|---|---|----|----|--|
| 1 |   | C1 | 13 |  |
| , | υ | 21 | 10 |  |
|   |   | _  |    |  |

|                                               |               |                               |                                                     |                                               |                                    | our                   | ses                             | DynEd 🕸 |     |                                 |
|-----------------------------------------------|---------------|-------------------------------|-----------------------------------------------------|-----------------------------------------------|------------------------------------|-----------------------|---------------------------------|---------|-----|---------------------------------|
|                                               |               |                               |                                                     |                                               | A SİYE ES<br>7/A (Val              | RA NARLIC             | DĞLU<br>RAZ)                    |         |     |                                 |
| Katılıı                                       | m (30 dakiki  | Ağırlı<br>Devam (<br>a'dan fa | ıklı Çalışı<br>Çalışıl<br>(çalışılan<br>zla çalışıl | na Notu:<br>Ian Saat:<br>günler):<br>an gün): | Sep 20<br>Sep 26                   | Sep 27<br>Oct 03      | Hedef<br>2.0<br>02:30<br>5<br>5 | Aug     | Sep | All<br>-8.0<br>05:49<br>15<br>5 |
| Saatler:<br>Tekrar:<br>Mikrofon:<br>Kulaklık: | Pzt<br>04-Oct | Sal<br>05-Oct                 | Çarş<br>06-Oct                                      | Perş<br>07-Oct                                | u hafta ya<br>Cum<br><u>08-Oct</u> | oılan çalİşr<br>Total | na                              | Aug     | Sep | All<br>05:49<br>0<br>0<br>0     |

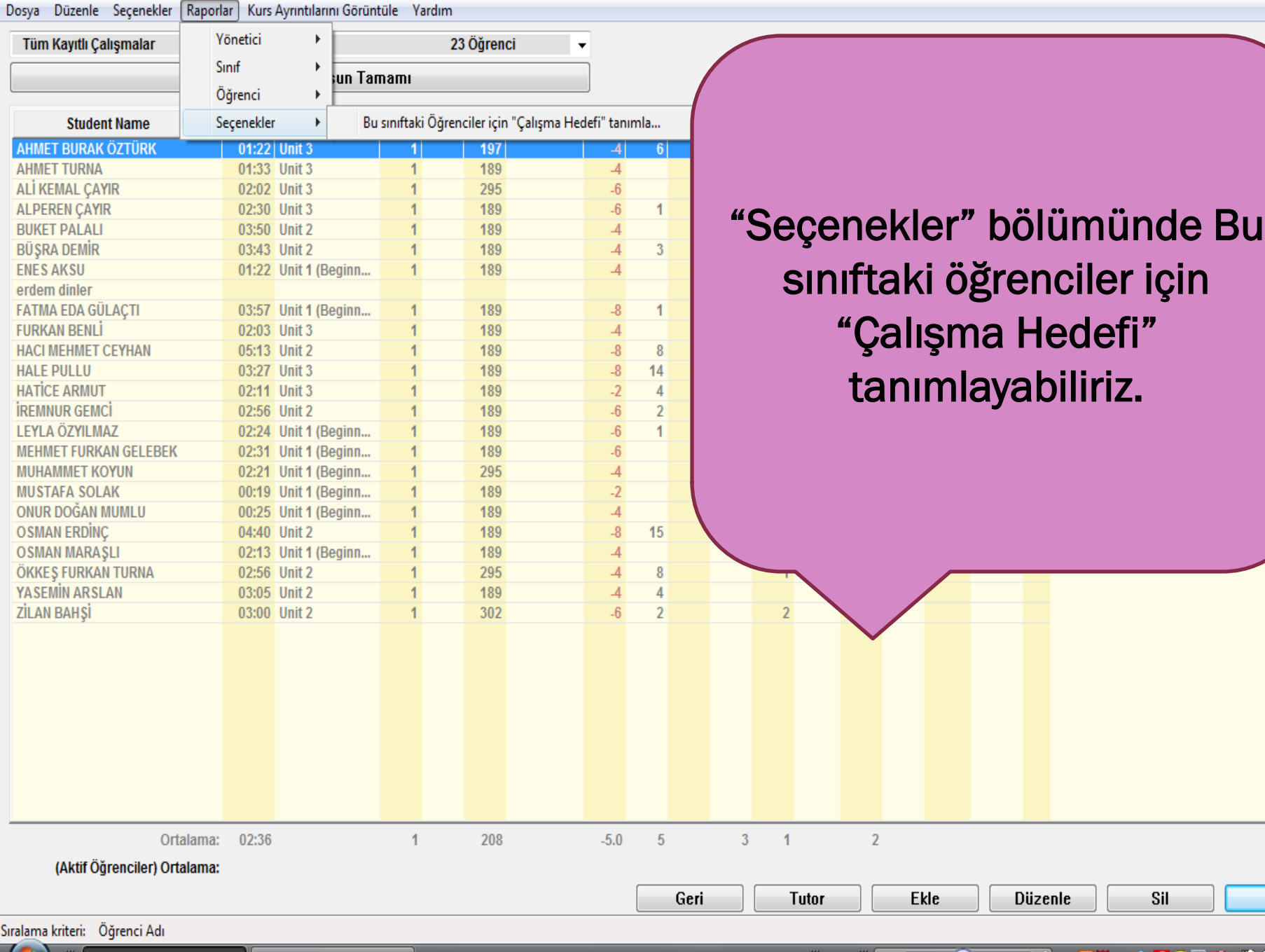

Seç

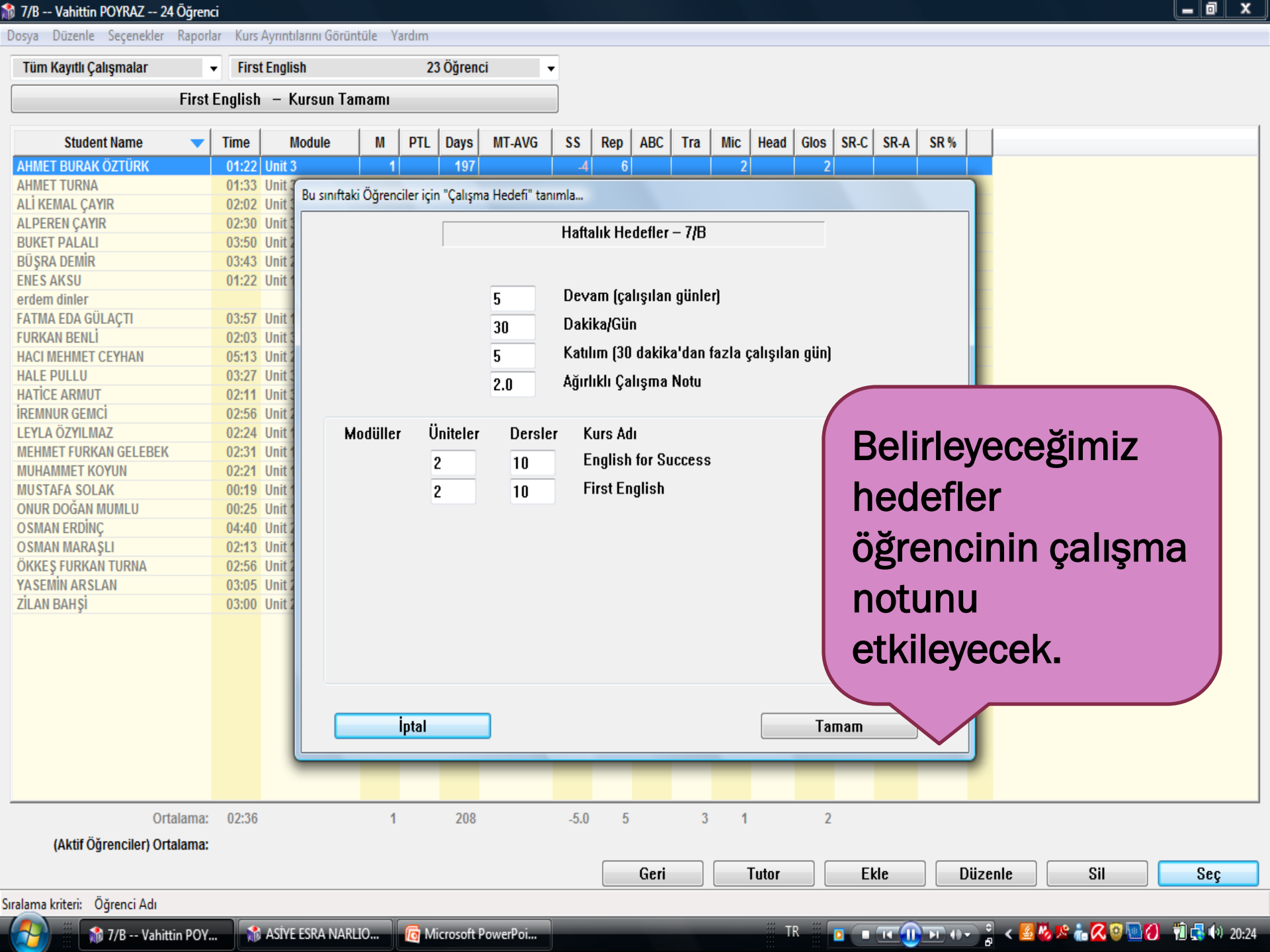

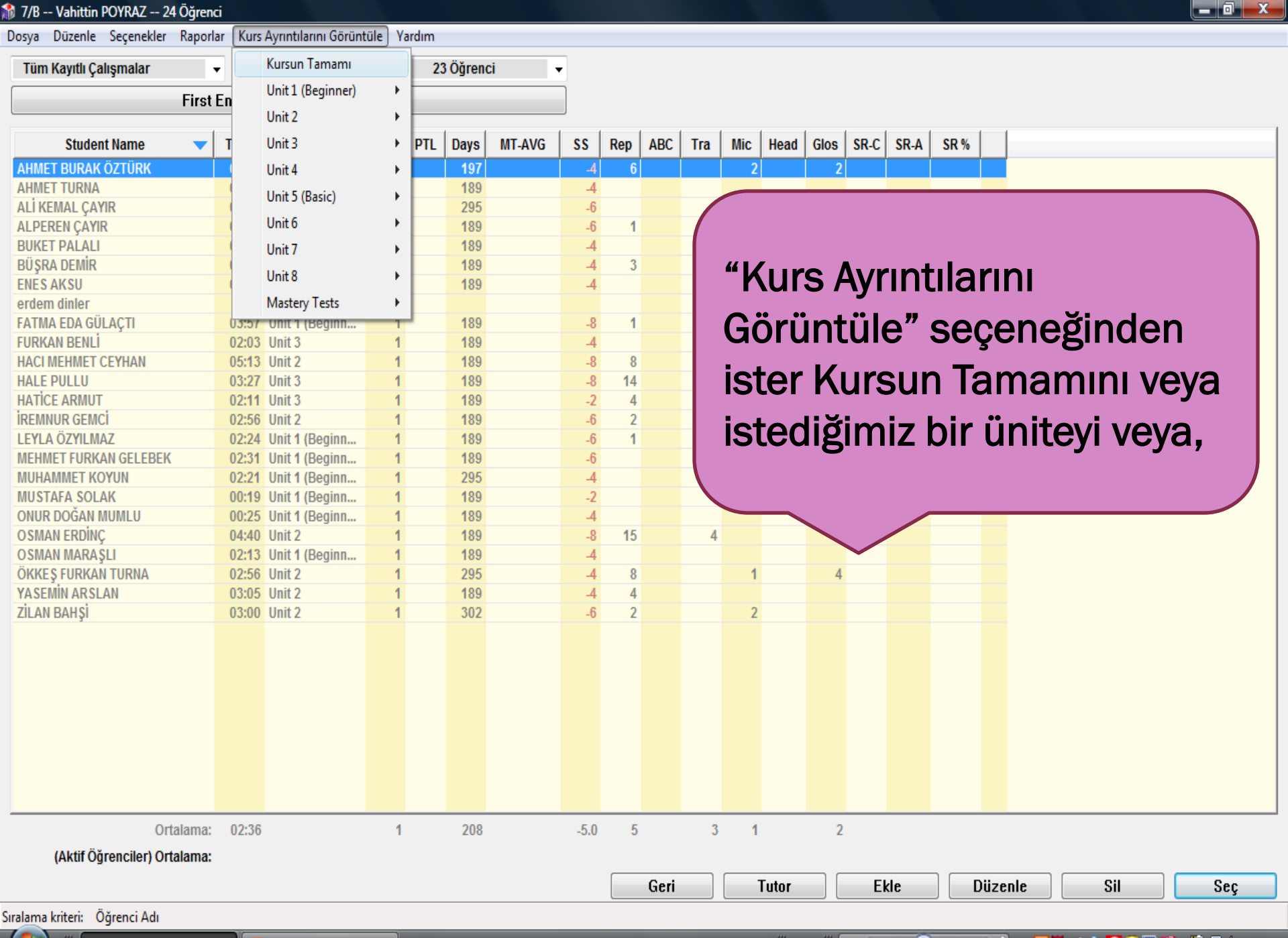

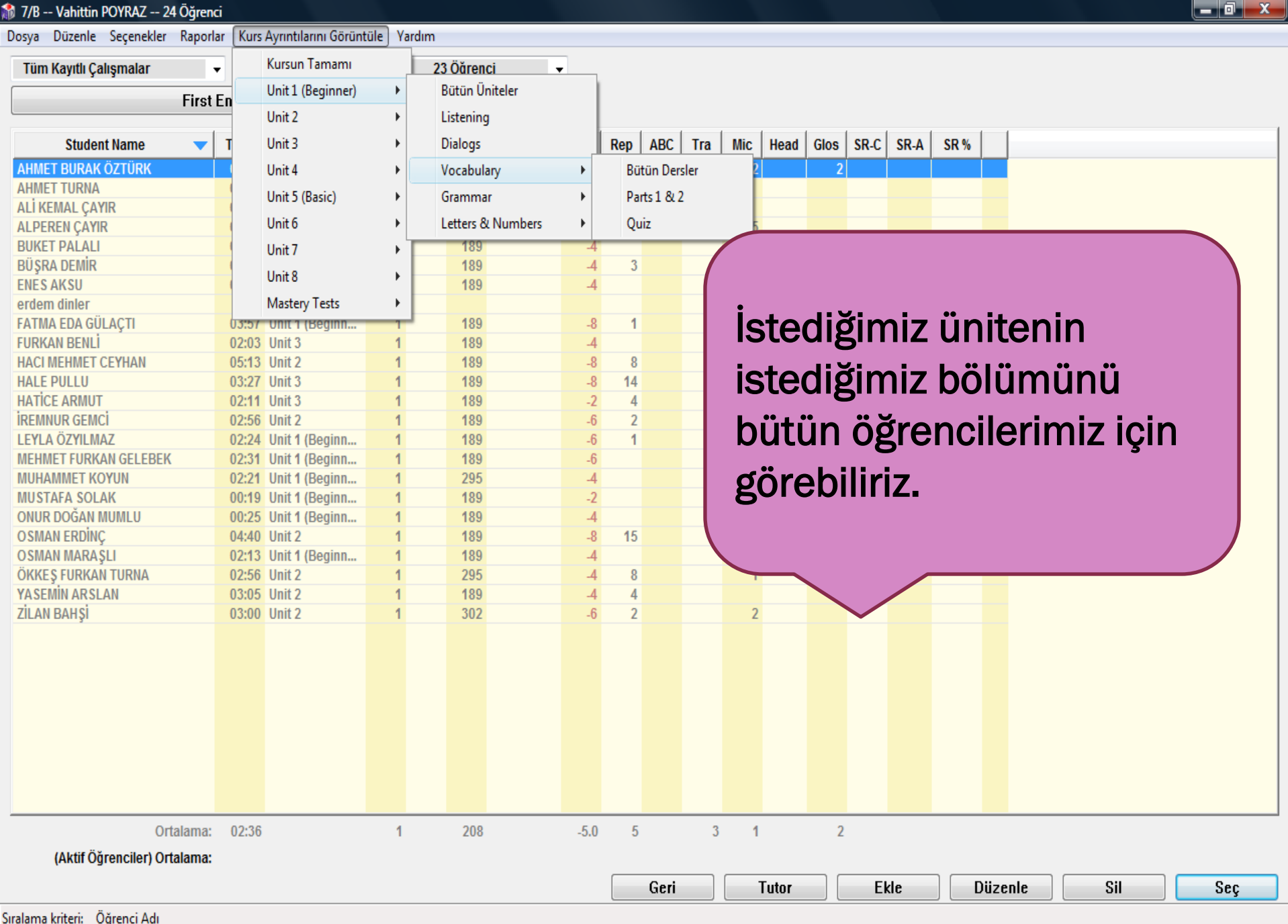

Microsoft PowerPoi...

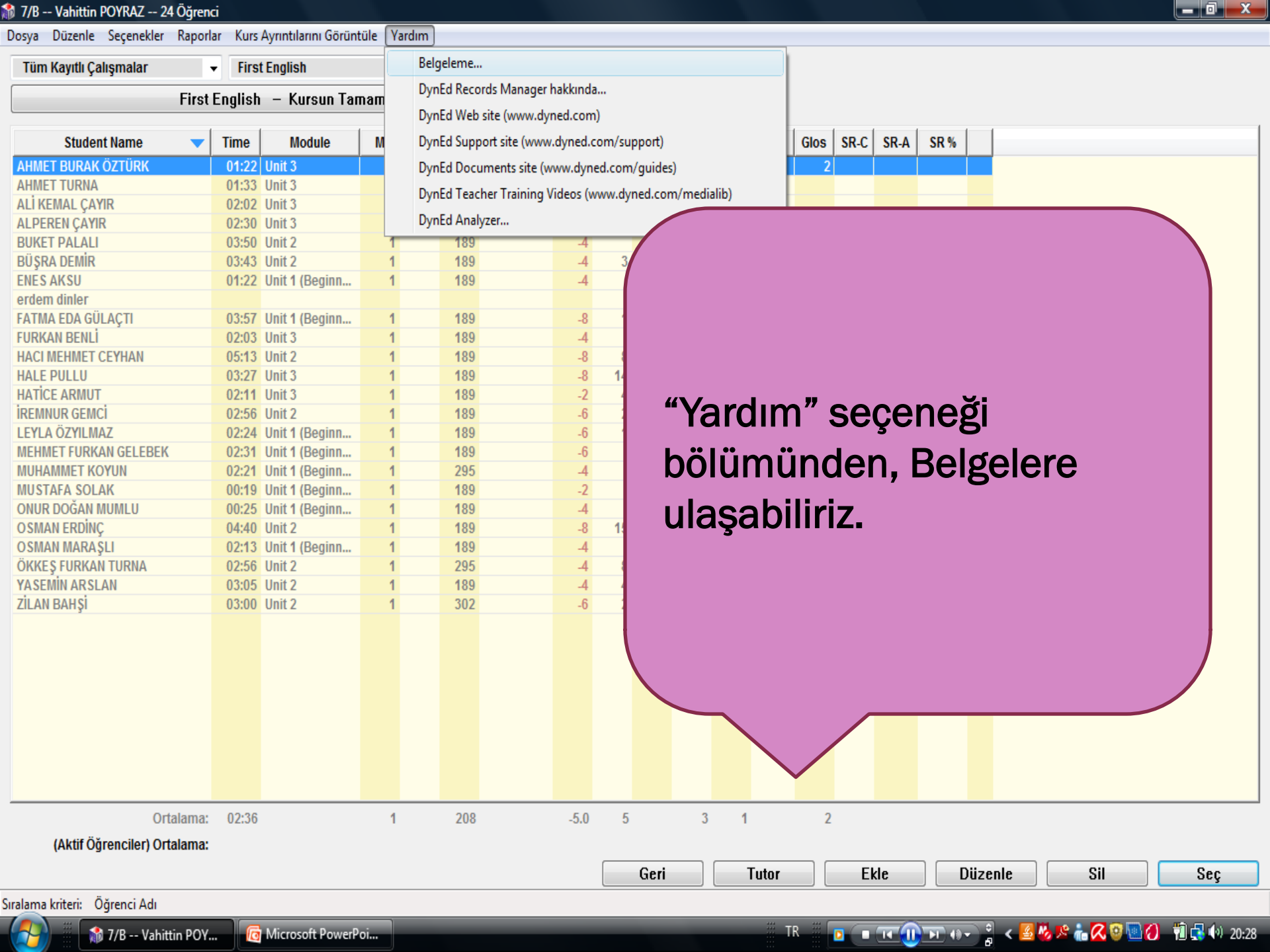

🎲 7/B -- Vahittin POYRAZ -- 24 Öğrenci

Tüm Kayıtlı Çalışmalar

Dosya Düzenle Seçenekler Raporlar Kurs

Kurs Ayrıntılarını Görüntüle Yardım

23 Öğrenci

•

First English – Kursun Tamamı

**First English** 

Ŧ

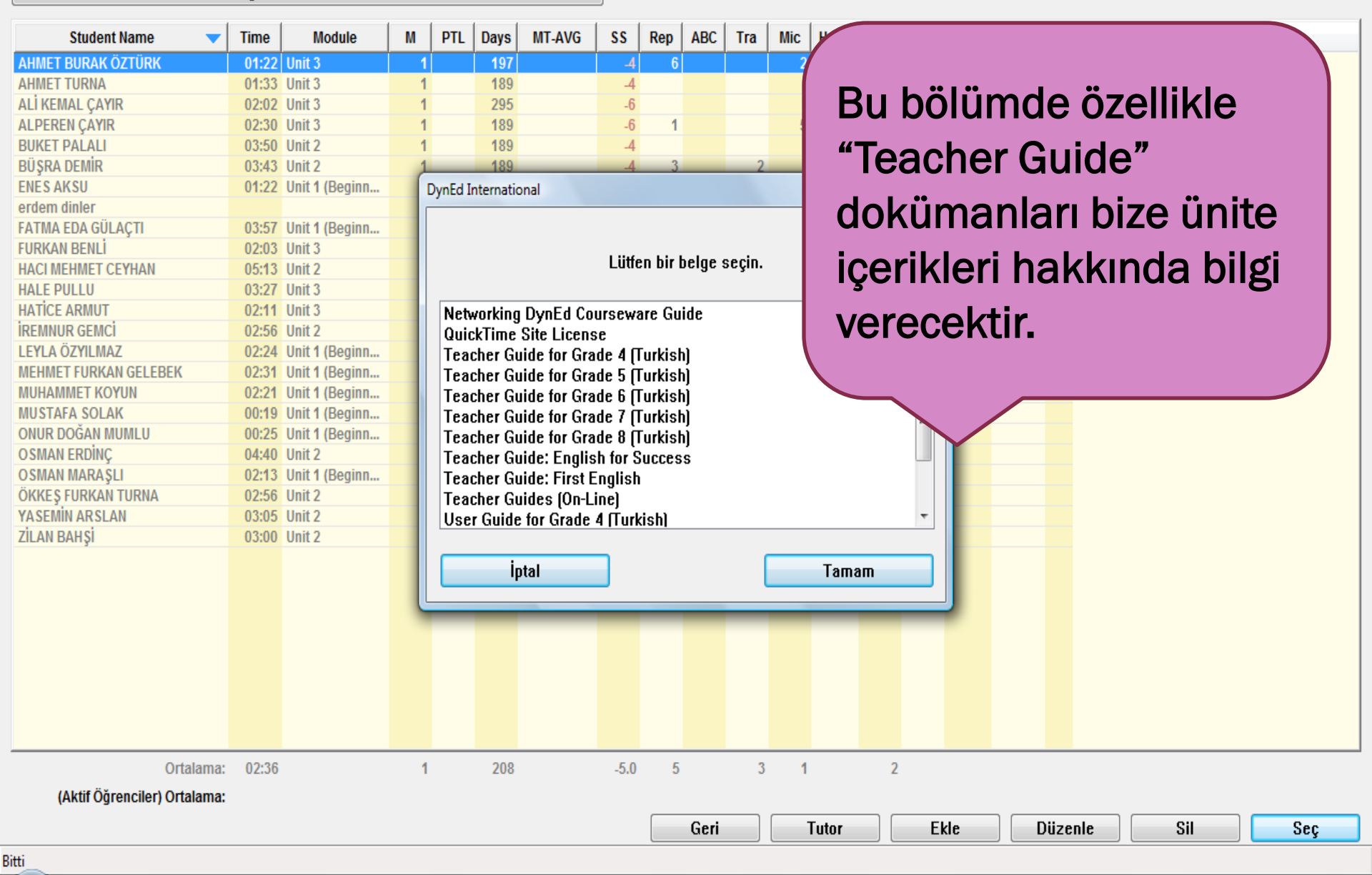

👘 7/B -- Vahittin POY...

🔳 📧 🕕 🖬 📲 🗧 🖌 🦉 🦉 🍋 🐨 👘 🕵 🐨 👘 🛃 🕪 20:29

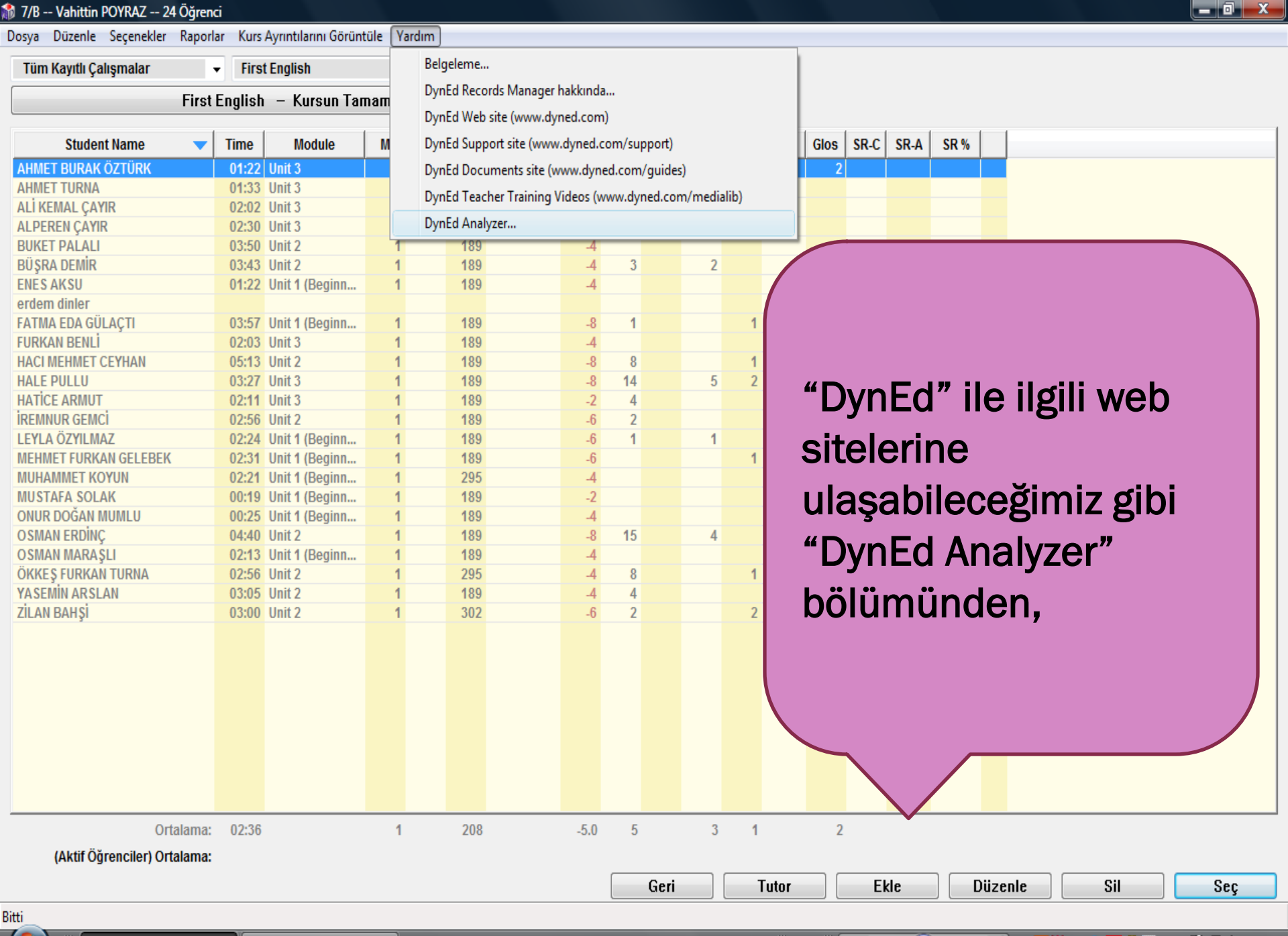

諭 7/B -- Vahittin POY...

👩 Microsoft PowerPoi...

#### Dosya Düzenle Seçenekler İlgili web sayfaları

1) Client Operating System:

- Version: Microsoft Windows Vista Home Basic Edition, 32-bit Service Pack 2 (Build 6002)
- Language: Turkish
- CD-ROM drive is called E: (No DynEd CD or DVD)
- System Date: 08-Oct-2010
- System Time: 20:30
- .NET Framework: v3.5
- 2) DynEd Installation Type:
- Internet Records
- Stand-Alone (not Networked)
- 3) Installation Directories:
- DynEd folder: C:\Program Files\DynEd
- Study Records folder: C:\ProgramData\DynEd\data
- Internet Study Records folder: C:\ProgramData\DynEd\data\_i\_006
- Course folders: C:\Program Files\DynEd\launch
- 4) Correct User Privileges:
- C:\ProgramData\DynEd\data\_i\_006
- C:\ProgramData\DynEd
- C:\Program Files\DynEd\ (To run Setup & UpToDate)

#### 5) QuickTime:

- Version: 7688000
- Voice record enabled: OK
- Sound-in Device: Waveln: Windows' preferred device DirectX Version: DirectX 10.0
- 6) Adobe Acrobat Reader:
- Version: 009.003.003.177
- 7) DynEd Applications in C:\Program Files\DynEd
- 270.010.004.020: Records Manager.exe
- 270.010.004.020: Launchw.exe
- 270.010.004.020: launch\Dynedw.exe
- 270.010.004.020: UpToDate.exe
- 270.010.004.020: Analyzer.exe
- 8) DynEd Internet Settings in C:\ProgramData\DynEd\records.ini
- Records Server Address: mone.records.dyned.com

📸 7/B -- Vahittin POY...

Download Address: http://mone.download.dyned.com/courses

👩 Microsoft PowerPoi...

ш

漪 DynEd Analyzer 270....

Bilgisayara yüklediğimiz DynEd kurulumunu kontrol edebiliriz. Hatalı olan bölüm kırmızı renkli satırla bize bilgi verecektir.

 Dosya
 Düzenle
 Seçenekler
 İlgili web sayfaları

 1) Client Opera
 Menü Dilini Belirleme...
 Image: Ağa bağlı bilgisayar kurulumu

 - Version: Mi
 Ağa bağlı bilgisayar kurulumu

 - Language:
 Ses Araçları

 - System Dat
 Çeşitli Bilgiler

- System Time: 20:30

- .NET Framework: v3.5
- 2) DynEd Installation Type:
- Internet Records
- Stand-Alone (not Networked)
- 3) Installation Directories:
- DynEd folder: C:\Program Files\DynEd
- Study Records folder: C:\ProgramData\DynEd\data
- Internet Study Records folder: C:\ProgramData\DynEd\data\_i\_006
- Course folders: C:\Program Files\DynEd\launch
- 4) Correct User Privileges:
- C:\ProgramData\DynEd\data\_i\_006
- C:\ProgramData\DynEd
- C:\Program Files\DynEd\ (To run Setup & UpToDate)

## 5) QuickTime:

- Version: 7688000
- Voice record enabled: OK
- Sound-in Device: Waveln: Windows' preferred device DirectX Version: DirectX 10.0
- 6) Adobe Acrobat Reader:
- Version: 009.003.003.177
- 7) DynEd Applications in C:\Program Files\DynEd
- 270.010.004.020: Records Manager.exe
- 270.010.004.020: Launchw.exe
- 270.010.004.020: launch\Dynedw.exe
- 270.010.004.020: UpToDate.exe
- 270.010.004.020: Analyzer.exe
- 8) DynEd Internet Settings in C:\ProgramData\DynEd\records.ini
- Records Server Address: mone.records.dyned.com
- Download Address: http://mone.download.dyned.com/courses

111

Türkçe

English

(Build 6002)

# İstersek metin dilini değiştirebiliriz.

#### 1000 Mailyzer 270.010.004.020

| 1) Client Opera | Menü Dilini Belirleme        |
|-----------------|------------------------------|
| - Version: Mi   | Ağa bağlı bilgisayar kurulum |
| - Language: 1   | Ses Araçları                 |
| - System Dat    | Çeşitli Bilgiler             |

Dosya Düzenle Secenekler İlgili web sayfaları

- System Time: 20:30
- .NET Framework: v3.5

#### 2) DynEd Installation Type:

- Internet Records
- Stand-Alone (not Networked)
- 3) Installation Directories:
- DynEd folder: C:\Program Files\DynEd
- Study Records folder: C:\ProgramData\DynEd\data
- Internet Study Records folder: C:\ProgramData\DynEd\data\_i\_006
- Course folders: C:\Program Files\DynEd\launch
- 4) Correct User Privileges:
- C:\ProgramData\DynEd\data\_i\_006
- C:\ProgramData\DynEd
- C:\Program Files\DynEd\ (To run Setup & UpToDate)

## 5) QuickTime:

- Version: 7688000
- Voice record enabled: OK
- Sound-in Device: Waveln: Windows' preferred device DirectX Version: DirectX 10.0
- 6) Adobe Acrobat Reader:
- Version: 009.003.003.177
- 7) DynEd Applications in C:\Program Files\DynEd
- 270.010.004.020: Records Manager.exe
- 270.010.004.020: Launchw.exe
- 270.010.004.020: launch\Dynedw.exe
- 270.010.004.020: UpToDate.exe
- 270.010.004.020: Analyzer.exe
- 8) DynEd Internet Settings in C:\ProgramData\DynEd\records.ini
- Records Server Address: mone.records.dyned.com
- Download Address: http://mone.download.dyned.com/courses

| Masaüstünde DynEd Kısayollarını oluştur |
|-----------------------------------------|
| QuickTime'ı Kur                         |

Acrobat Reader'ı Kur

.

Sürücü üzerindeki "Content" klasörünü bu bilgisayara kopyala

"Ağa bağlı bilgisayar kurulumu" seçeneğinden masa üstüne silinmiş kısa yolları oluşturabilir, Quick Time'ı kurabilir veya Acrobat Reader'ı kurabiliriz.

🧌 🏾 🚮 7/B -- Vahittin POY...

#### 훩 DynEd Analyzer 270.010.004.020

## Dosya Düzenle Seçenekler İlgili web sayfaları 1) Client Opera - Version: Mir - Language: - CD-ROM dri

- System Dat Çeşitli Bilgiler
- System Time: 20:30
- .NET Framework: v3.5

### 2) DynEd Installation Type:

- Internet Records
- Stand-Alone (not Networked)
- 3) Installation Directories:
- DynEd folder: C:\Program Files\DynEd
- Study Records folder: C:\ProgramData\DynEd\data
- Internet Study Records folder: C:\ProgramData\DynEd\data\_i\_006
- Course folders: C:\Program Files\DynEd\launch
- 4) Correct User Privileges:
- C:\ProgramData\DynEd\data\_i\_006
- C:\ProgramData\DynEd
- C:\Program Files\DynEd\ (To run Setup & UpToDate)

## 5) QuickTime:

- Version: 7688000
- Voice record enabled: OK
- Sound-in Device: Waveln: Windows' preferred device DirectX Version: DirectX 10.0
- 6) Adobe Acrobat Reader:
- Version: 009.003.003.177
- 7) DynEd Applications in C:\Program Files\DynEd
- 270.010.004.020: Records Manager.exe
- 270.010.004.020: Launchw.exe
- 270.010.004.020: launch\Dynedw.exe
- 270.010.004.020: UpToDate.exe
- 270.010.004.020: Analyzer.exe
- 8) DynEd Internet Settings in C:\ProgramData\DynEd\records.ini
- Records Server Address: mone.records.dyned.com

🏠 7/B -- Vahittin POY...

Download Address: http://mone.download.dyned.com/courses

👩 Microsoft PowerPoi...

ш

漪 DynEd Analyzer 270....

Þ

¥.

۲

"Ses Araçları" bölümünden Ses Kaydı ve Dinlemesinin kontrolünü yapabilir, ve ayarlarını düzenleyebiliriz. 8 DynEd Analyzer 270.010.004.020

## Dosya Düzenle Seçenekler İlgili web sayfaları

 1) Client Opera
 Menü Dilini Belirleme...

 - Version: Mit
 Ağa bağlı bilgisayar kurulumu

 - Language:
 Ses Araçları

 - CD-ROM dri
 Çeşitli Bilgiler

- System Time: 20:30

- .NET Framework: v3.5

2) DynEd Installation Type:

- Internet Records

- Stand-Alone (not Networked)

3) Installation Directories:

- DynEd folder: C:\Program Files\DynEd

- Study Records folder: C:\ProgramData\DynEd\data

Internet Study Records folder: C:\ProgramData\DynEd\data\_i\_006

- Course folders: C:\Program Files\DynEd\launch

4) Correct User Privileges:

- C:\ProgramData\DynEd\data\_i\_006

C:\ProgramData\DynEd

- C:\Program Files\DynEd\ (To run Setup & UpToDate)

## 5) QuickTime:

- Version: 7688000

- Voice record enabled: OK

- Sound-in Device: Waveln: Windows' preferred device DirectX Version: DirectX 10.0

6) Adobe Acrobat Reader:

- Version: 009.003.003.177

7) DynEd Applications in C:\Program Files\DynEd

- 270.010.004.020: Records Manager.exe

- 270.010.004.020: Launchw.exe

- 270.010.004.020: launch\Dynedw.exe

- 270.010.004.020: UpToDate.exe

- 270.010.004.020: Analyzer.exe

8) DynEd Internet Settings in C:\ProgramData\DynEd\records.ini

- Records Server Address: mone.records.dyned.com

📸 7/B -- Vahittin POY...

Download Address: http://mone.download.dyned.com/courses

32-bit Service Pack 2 (Build 6002)

Þ

DynEd Sunucusu'nun durumu (http://www.dyned.com/serverstatus)

Network kurulumunu, bu bilgisayar üzerinde bağımsız çalışacak şekilde kopyala.

Kurulum yollarını düzelt

"Çeşitli Bilgiler" seçeneğinden DynEd Sunucusu'nun durumunu görebiliriz. "Kurulum yollarını düzelt" bölümünden hatalı olan yolları düzeltebilirz.